# Data importing and channel analysis

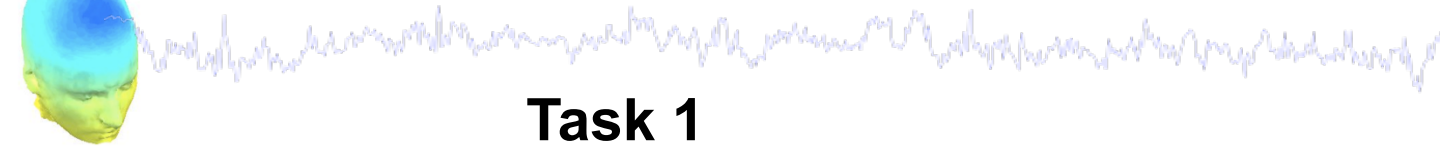

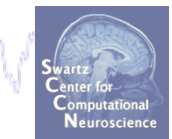

handrawhat

Task 1

Import raw data **Re-reference data** Scroll channel data

#### Task 2

Import channel location file

Task 3

Import data events

#### Task 4

Extract data epochs Select epochs/events

#### Task 5

Channel analysis

#### Exercise...

# Data importing and channel analysis

Task 1

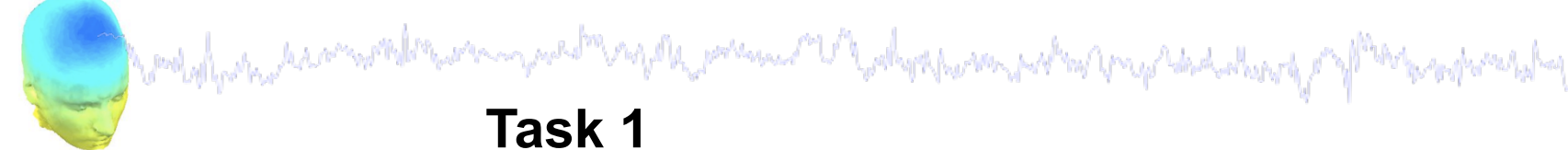

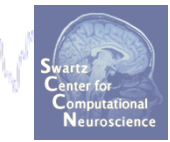

Import raw data **Re-reference data** Scroll channel data Task 2 Import channel location file Task 3 Import data events Task 4 Extract data epochs Select epochs/events Task 4 Channel analysis Exercise...

#### The EEGLAB Matlab software

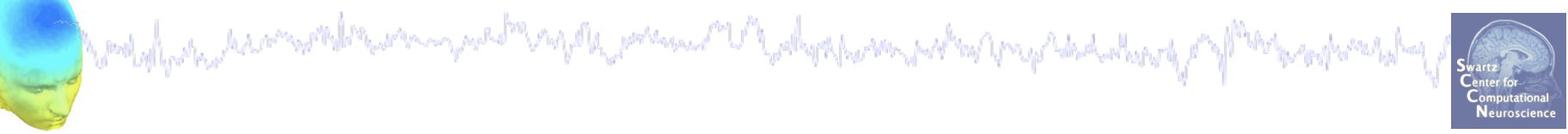

#### main graphic interface

| EEGLAB Shell - Konsole                                                                                                    | _ <b>—</b> ×                                                                                                    |
|----------------------------------------------------------------------------------------------------|----------------------------------------------------------------------------------------------------|
| Session Edit View Bookmarks Settings Help                                                                                                    |                                                                                                    |
|                                                                                                    | EEGLAB v5.03                                                                                                    |
| /home/arno> matlab -nodesktop                                                                                                    | File Edit Tools Plot Study Datasets Help                                                                                                    |
| <pre>&lt; M A T L A B &gt; Copyright 1984-2002 The MathWorks, Inc. Version 6.5.0.180913a Release 13 Jun 18 2002 Using Toolbox Path Cache. Type "help toolbox_path_cache" for To get started, type one of these: helpwin, helpdesk, or demo. For product information, visit www.mathworks.com. &gt;&gt; eeglab</pre> | <ul> <li>No current dataset</li> <li>Create a new or load an existing dataset:<br/>Use "File &gt; Import data" (new)<br/>Or "File &gt; Load existing dataset" (old)</li> <li>If new,<br/>"File &gt; Import epoch info" (data epochs) else<br/>"File &gt; Import event info" (continuous data)<br/>"Edit &gt; Dataset info" (add/edit dataset info)<br/>"File &gt; Save dataset" (save dataset)</li> <li>Prune data: "Edit &gt; Select data"</li> <li>Reject data: "Tools &gt; Reject continuous</li> <li>Epoch data: "Tools &gt; Extract epochs"</li> <li>Remove baseline: "Tools &gt; Remove</li> <li>Run ICA: "Tools &gt; Run ICA"</li> </ul> |

#### Importing a dataset

and water a second and the second of the second of the sec

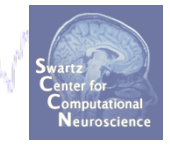

| 4                       |                                       |
|-------------------------|---------------------------------------|
|                         | EGLAB v5.03 – ×                       |
| File Edit Tools Plot    | Study Datasets Help                   |
| Import data             | From ASCII/float file or Matlab array |
| Import epoch info       | From continuous or seg. EGI .RAW file |
| Import event info       | From Multiple seg. EGL.RAW files      |
| Export                  | From BCI2000 ASCII file               |
| Load existing dataset   | From Snapmaster .SMA file             |
| Save current dataset(s) | From Neuroscan .CNT file              |
| Save current dataset as | From Neuroscan, EEG file              |
| Clear dataset(s)        | From FRPSS_RAW or_RDE file            |
| Create study            |                                       |
| Load existing study     | From Biosemi .BDF file using BiOSIG   |
| Save current study      | From other formats using BIOSIG       |
| Save current study as   | From ANT EEProbe .CNT file            |
| Clear study             | From ANT EEProbe .AVR file            |
| Memory options          | From Brain Vis. Recvhdr file          |
| Save history            | From Brain Vis. Anal. Matlab file     |
| Ouit                    | From CTF folder (MEG)                 |
| Quit                    | From INStep .ASC file                 |
|                         | From Mayo .MEF files                  |
|                         | From 4D .m4d pdf file                 |
|                         | Troubleshooting, other data formats   |

EEGLAB supports many different raw data formats

# Imported EEG data and when a second when the second of the second of the sec

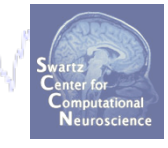

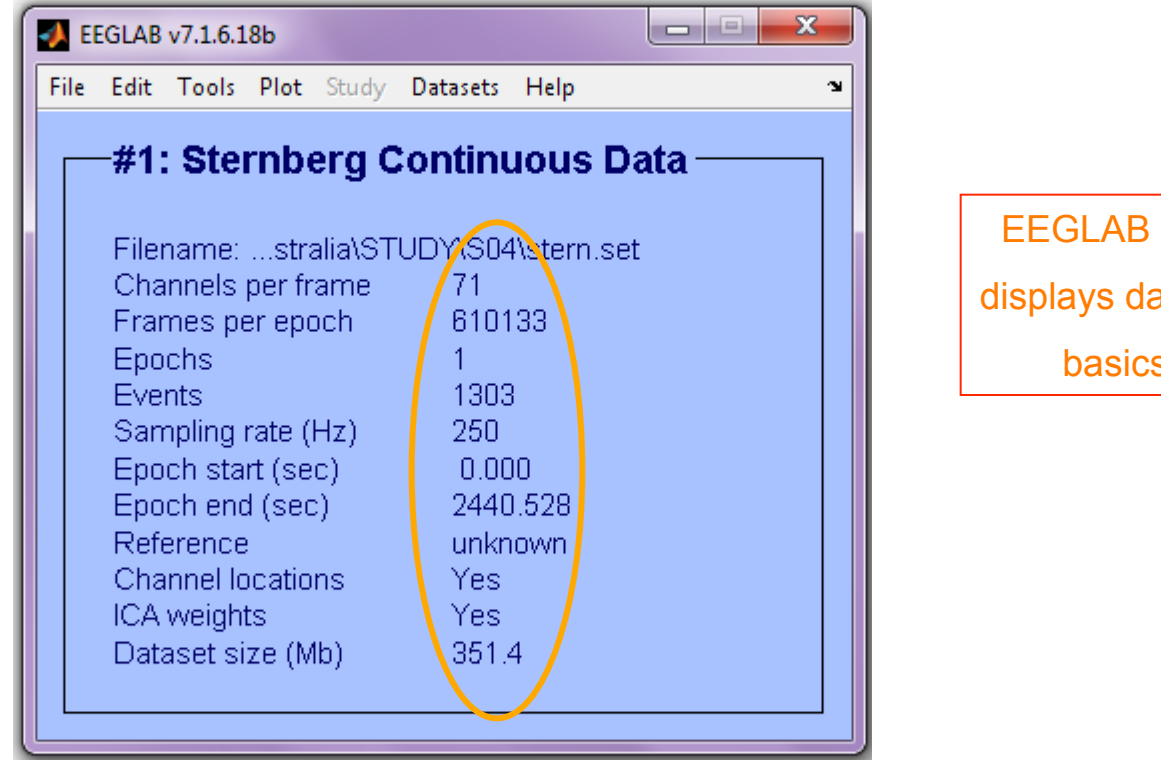

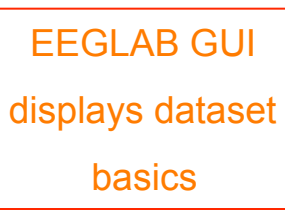

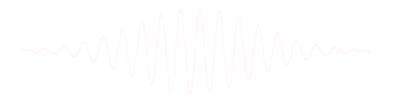

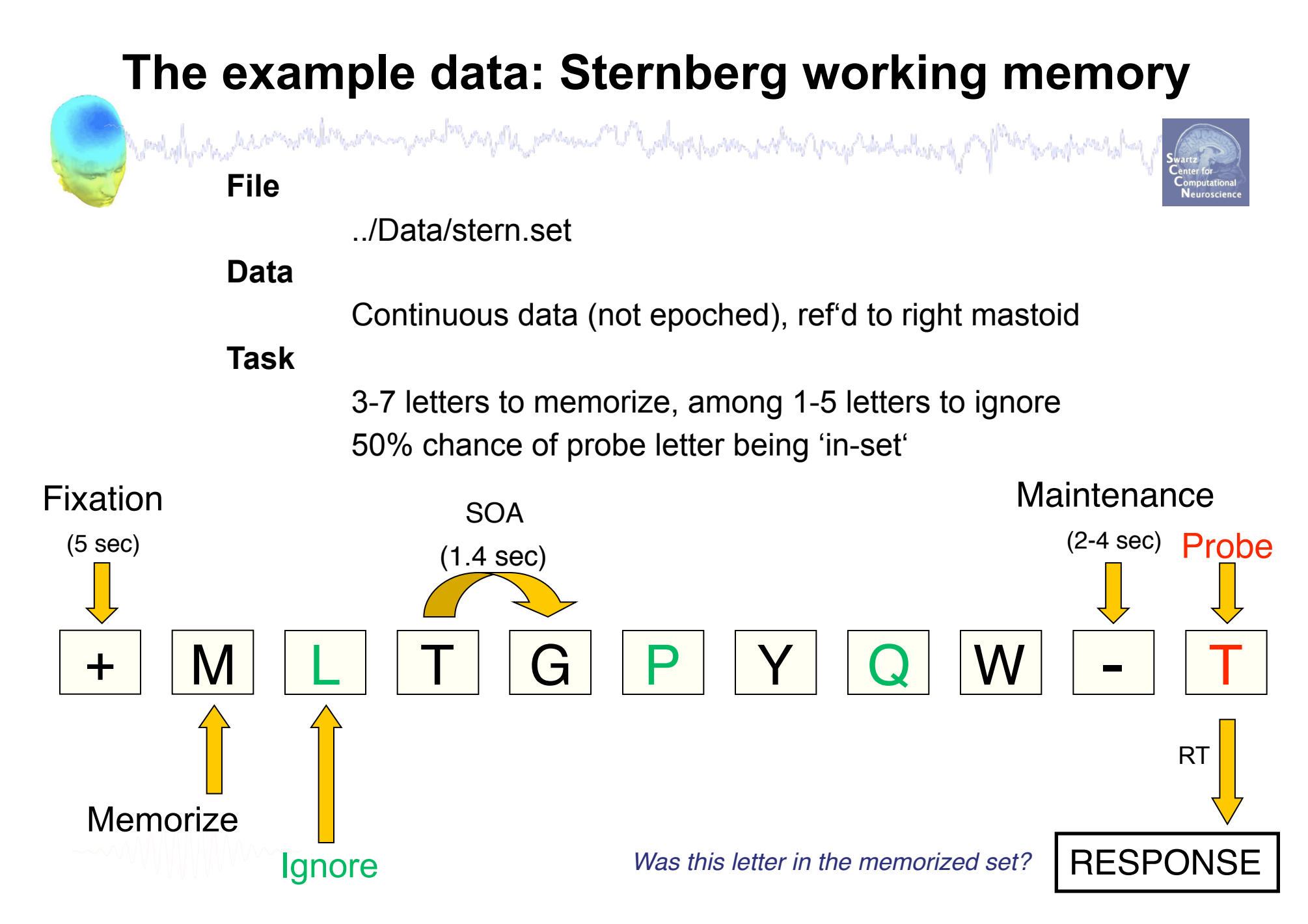

#### **Comments in EEGLAB structure**

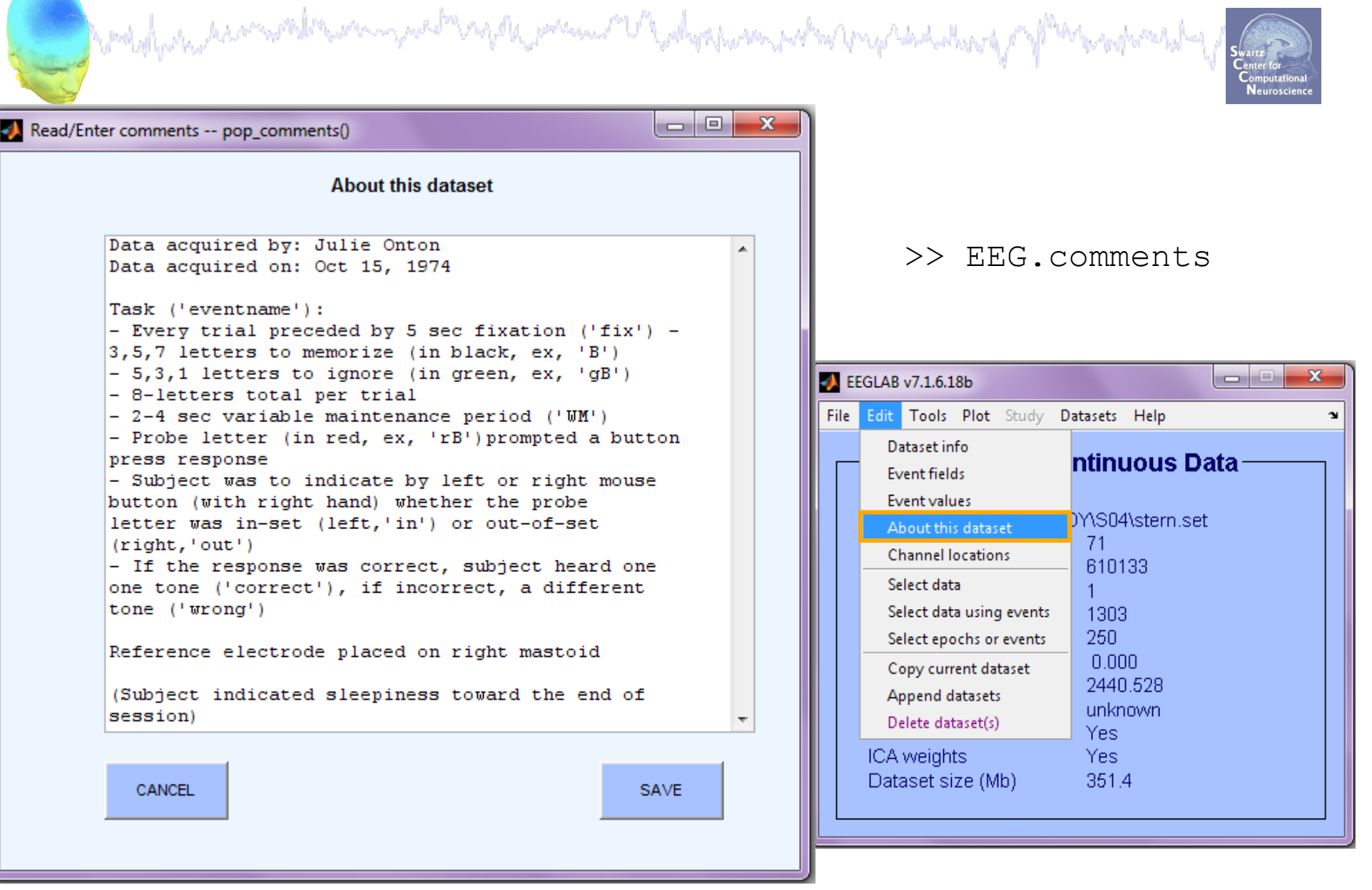

#### **Memory options**

| Constant with a share      | and marriaged the        | rdylly godinand           | Windowski                    | the Amy Adaded as           | al Alicense      | Swartz<br>Center for<br>Computational<br>Neuroscience |
|----------------------------|--------------------------|---------------------------|------------------------------|-----------------------------|------------------|-------------------------------------------------------|
| EEGLAB v6.03               | • _ X                    |                           |                              |                             |                  |                                                       |
| File Edit Tools Plot Study | Datasets Help 🔉          |                           |                              |                             |                  |                                                       |
| Import data                |                          |                           |                              |                             |                  |                                                       |
| Import epoch info 🛛 🕨 🕨    |                          |                           |                              |                             |                  |                                                       |
| Import event info          | existing dataset:        |                           |                              |                             |                  |                                                       |
| Export •                   | (new)                    |                           |                              |                             |                  |                                                       |
| Load existing dataset      | dataset" (old)           |                           |                              |                             | Set when loa     |                                                       |
| Save current dataset(s)    | " (data epochs)          |                           |                              |                             | Set when loa     |                                                       |
| Save current dataset as    | (continuous data)        |                           |                              |                             |                  |                                                       |
| Clear dataset(s)           | Memory options - pop     | p_editoptions()           |                              |                             |                  |                                                       |
| Create study               |                          |                           |                              |                             |                  | SetAlocet                                             |
| Load existing study        | STUDY options (set       | t these checkboxes        | ; if you intend to work w    | vith studies)               |                  | JEWONSET                                              |
| Save current study         | If set, keep at most or  | ne dataset in memory.     | This allows processing hu    | ndreds of datasets within   | studies.         |                                                       |
| Save current study as      | If set, save not one b   | out two files for each d  | lataset (header and data).   | This allows faster data loa | ding in studies. |                                                       |
| Clear study                | If set, write ICA active | vations to disk. This spe | eds up loading ICA compo     | nents when dealing with s   | tudies.          | □.                                                    |
| Memory and other options   | Memory options           |                           |                              |                             |                  |                                                       |
| Save history 🔹 🕨           | If set, use single prec  | cision under Matlab 7.×   | . This saves RAM but can     | lead to rare numerical impr | ecisions.        | ☑.                                                    |
| Quit                       | If set, use memory ma    | apped array under Ma      | tlab 7.x. This may slow dov  | wn some computation.        |                  |                                                       |
|                            | ICA options              |                           |                              |                             |                  |                                                       |
|                            | If set, precompute ICA   | A activations. This req   | uires more RAM but allows    | faster plotting of compone  | ent activations. | ☑.                                                    |
|                            | It set, scale ICA comp   | ponent activities to RM   | S (Root Mean Square) in m    | icrovolt (recommended).     |                  | ✓ .                                                   |
|                            | If set when browsing     | n to open a new datas     | et assume the folder/direct  | tory of previous detecet    |                  |                                                       |
|                            | n set, when browsing     | ig to open a new datas    | ser assume the folder/all 60 | tory or previous dataset.   |                  |                                                       |
|                            | Option file: C:          | Users\julie\Document:     | sVMATLAB\functions\admin     | func/eeg_options.m          |                  |                                                       |
|                            | Help                     |                           |                              |                             | Cancel           | Ok                                                    |

# **Re-reference data (if necessary/desired)**

had a second a second and the second and the second

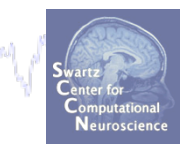

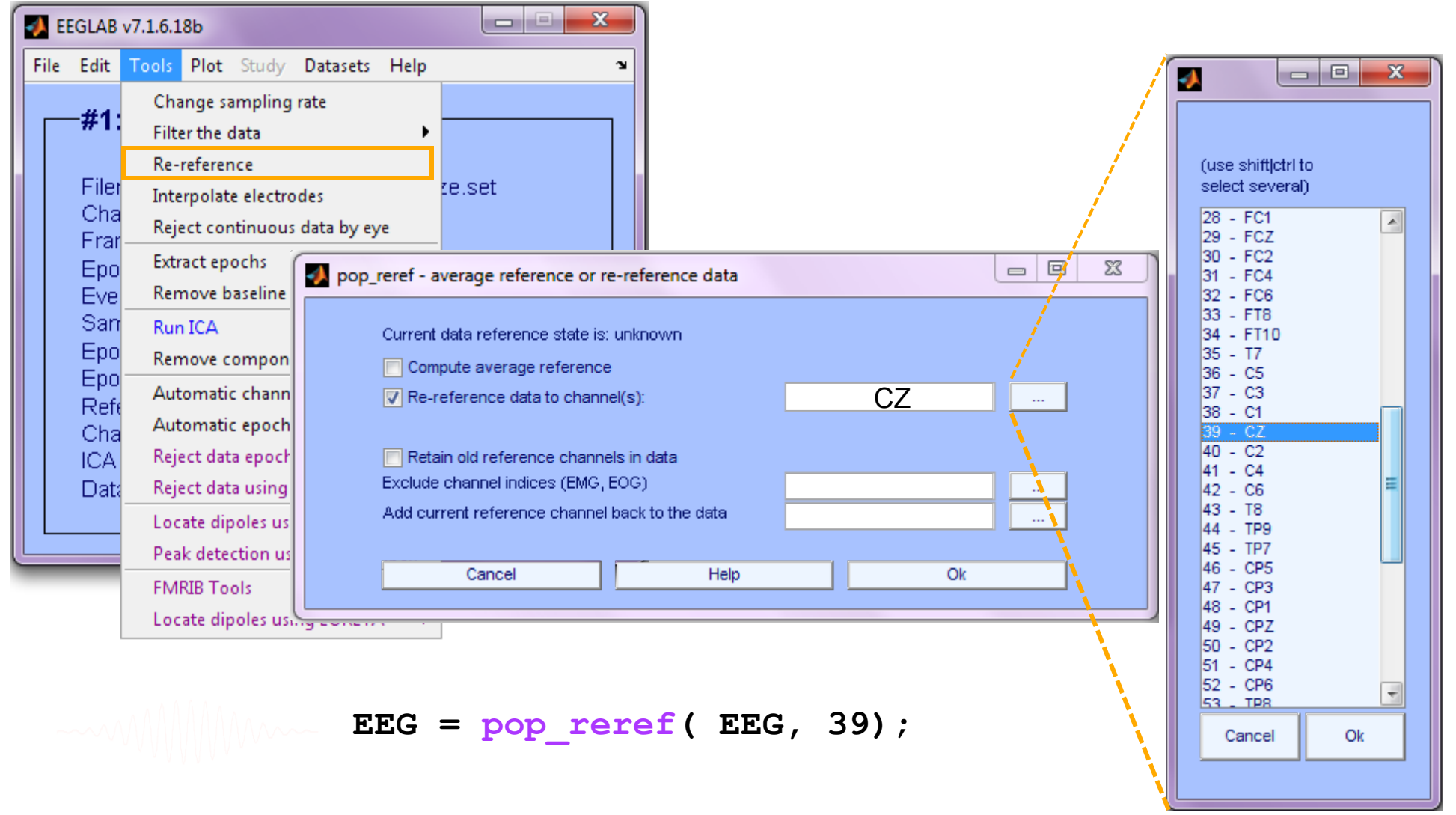

#### Save new dataset, keep old one

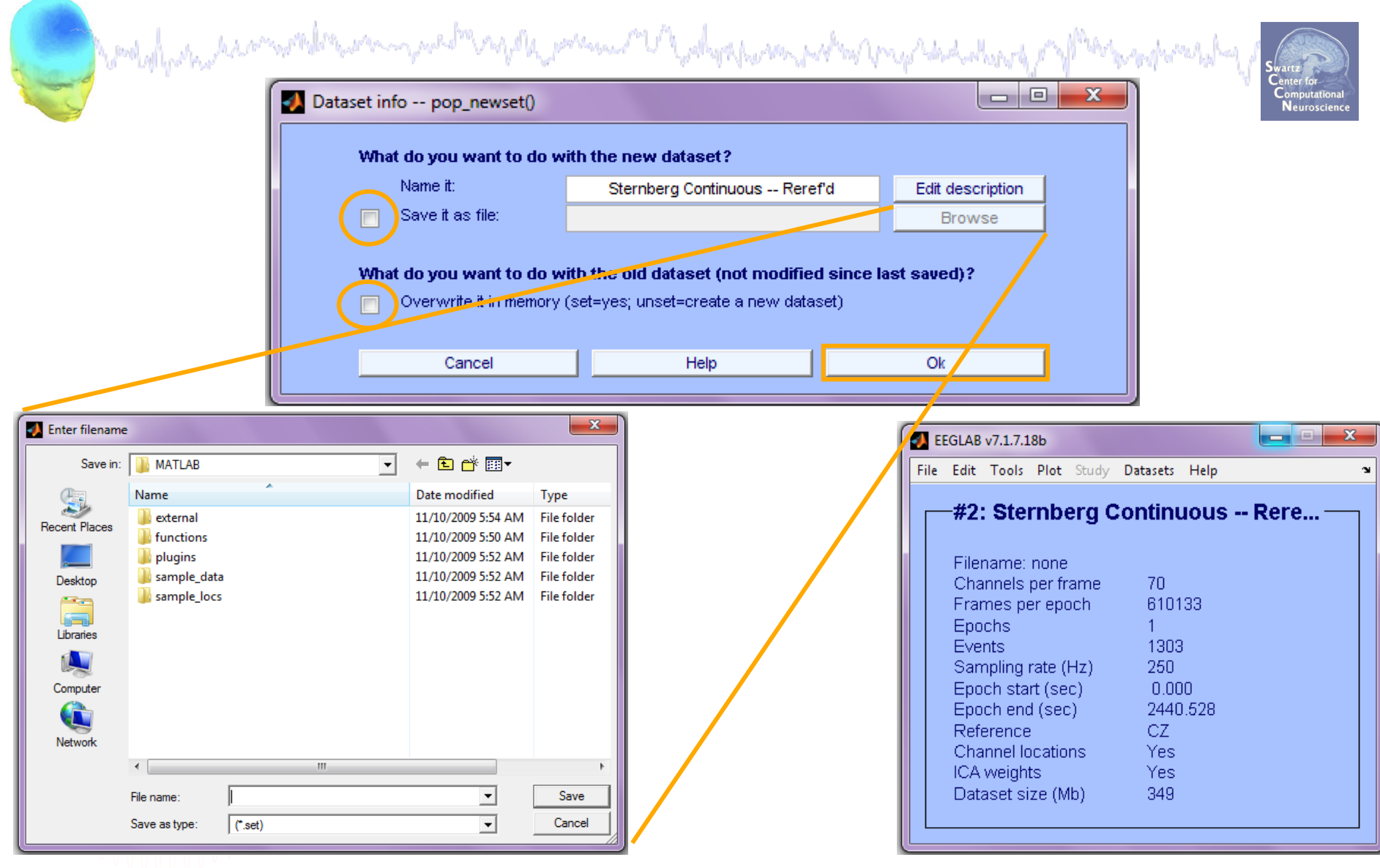

[ALLEEG EEG CURRENTSET] = pop\_newset(ALLEEG,EEG, 1, 'setname',...
'Sternberg Continuous -- Reref''d');

# Multiple active datasets (ALLEEG)

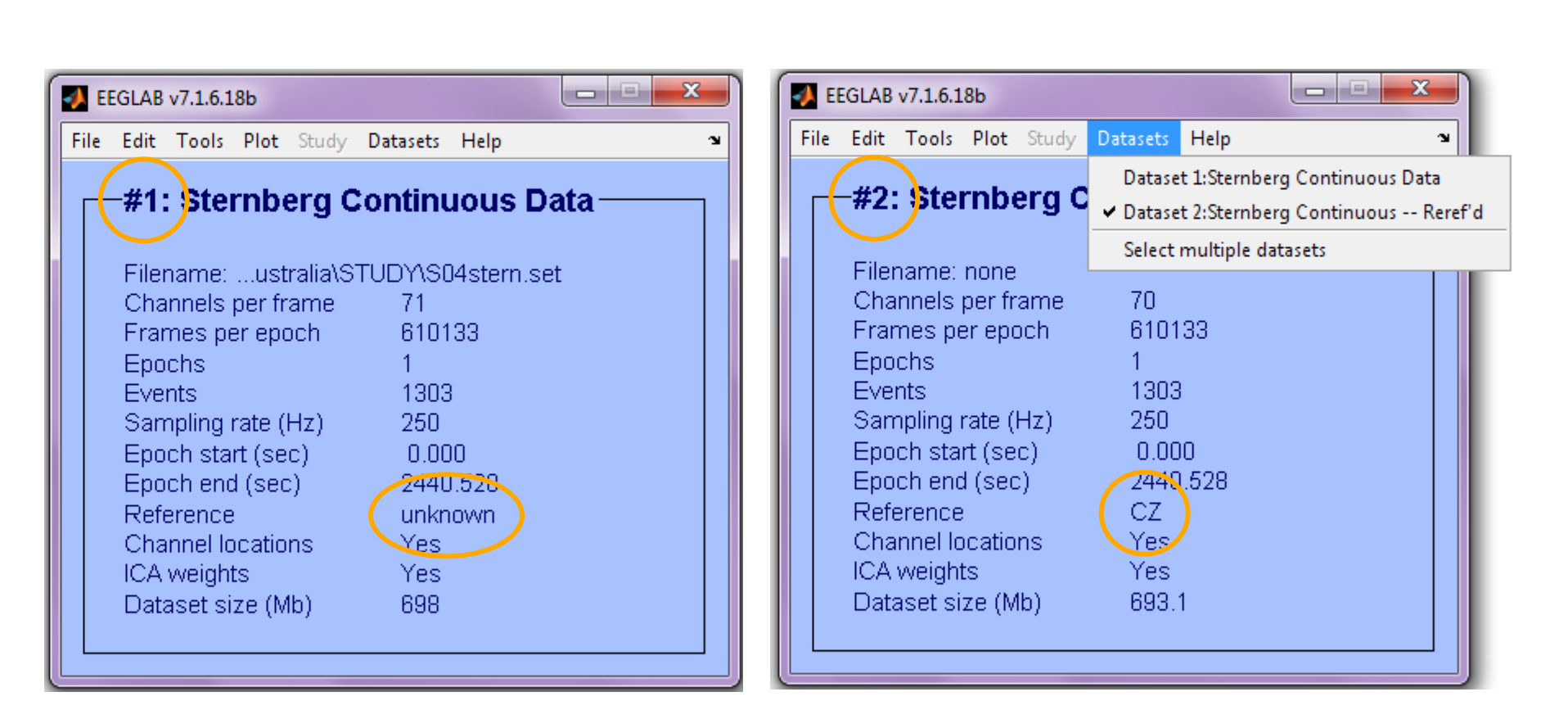

### Scroll channel data

had a second war a second and a second and a second a second a s

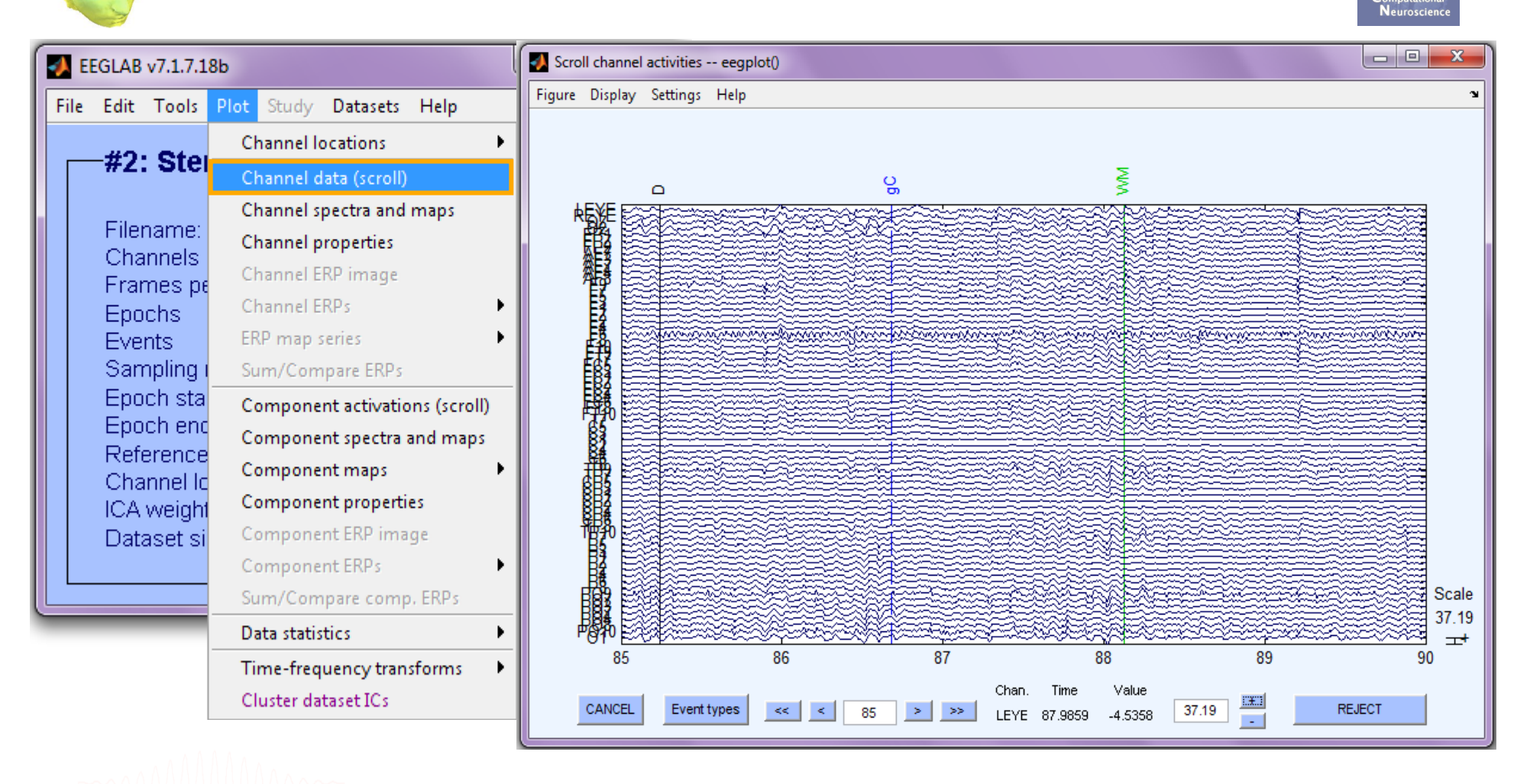

#### >> pop\_eegplot(EEG,1,1,1);

#### Scroll channel data

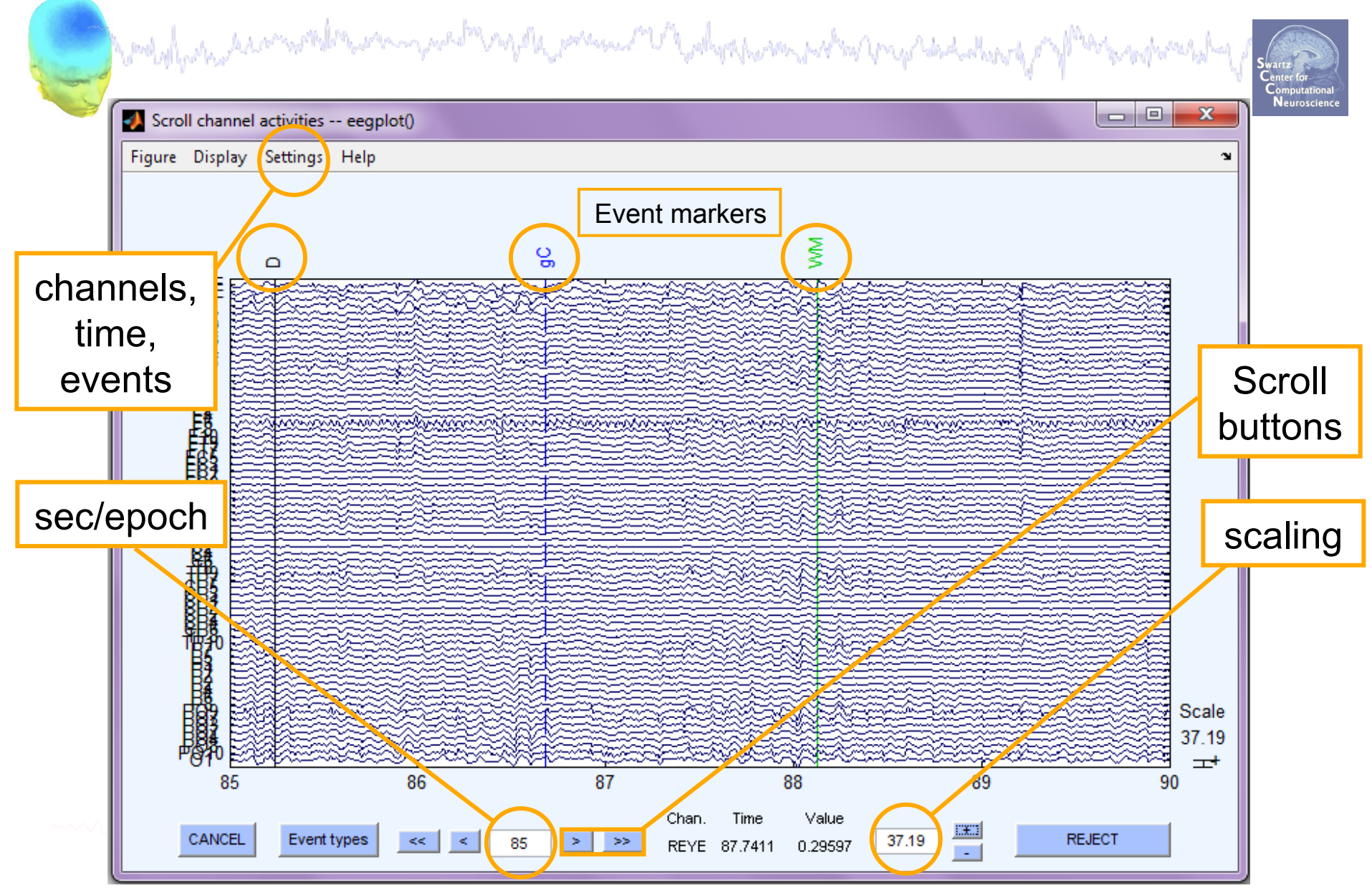

# Data importing and channel analysis

Swartz Center for Computational Neuroscience

Import raw data Re-reference data Scroll channel data

#### Task 2

Task 1

Import channel location file

Task 3

Import data events

Task 4

Extract data epochs Select epochs/events

#### Task 4

Exercise...

Channel analysis

WWW.~~

#### **Import channel locations**

hand have a second the second of the second of the second

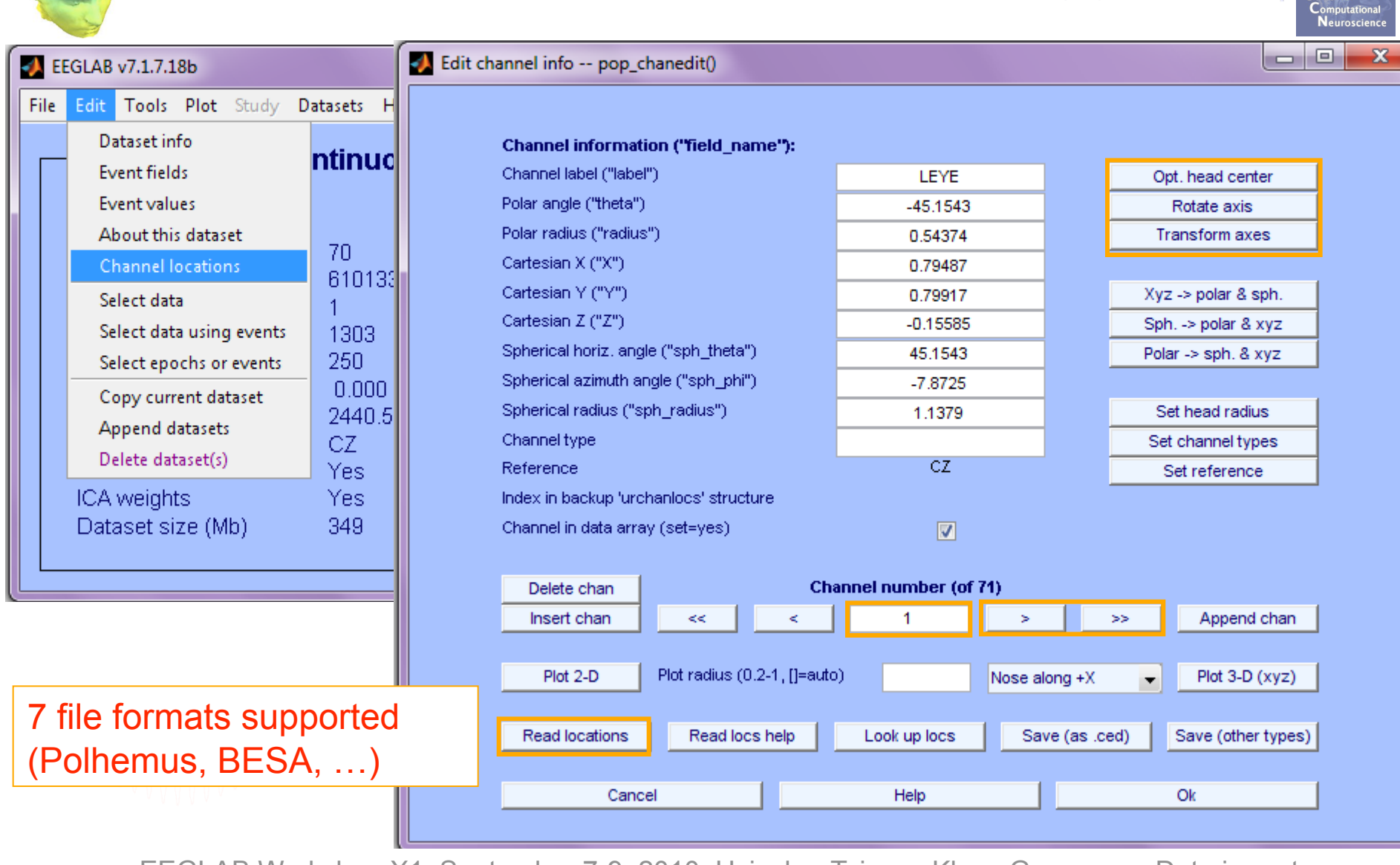

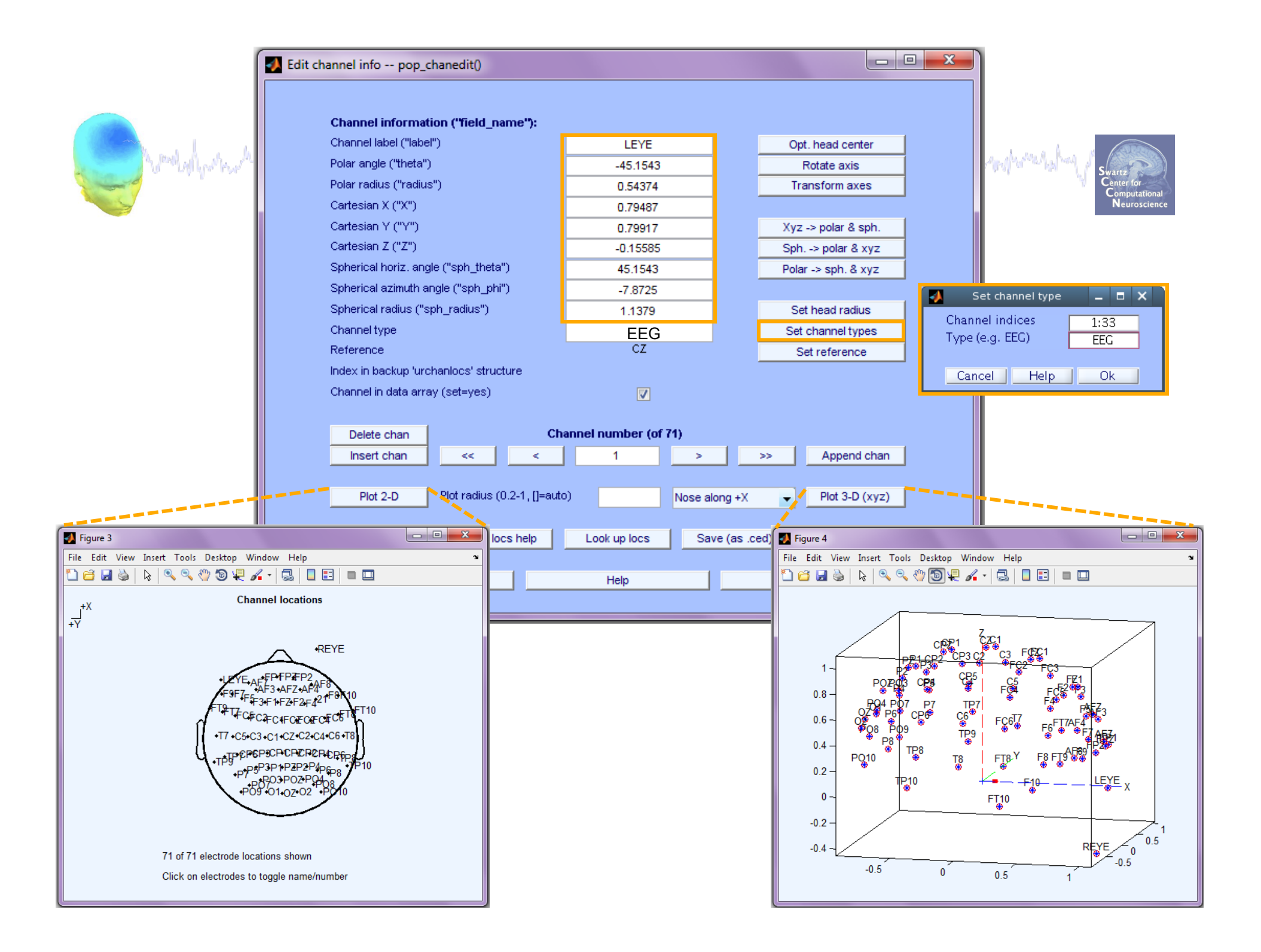

## **Imported channel locations**

and when the second when the second of the second of the s

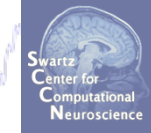

| EEGLAB v7.1.7                                                                                                    | 7.18b                                                                                                    |                                                                                  |
|----------------------------------------------------------------------------------------------------|----------------------------------------------------------------------------------------------------|----------------------------------------------------------------------------------|
| File Edit Tool                                                                                                    | s Plot Study Dat                                                                                                    | tasets Help 🏻 🍽                                                                  |
| #2: St                                                                                                    | ernberg Con                                                                                                    | ntinuous Rere                                                                    |
| Filename<br>Channel<br>Frames<br>Epochs<br>Events<br>Sampling<br>Epoch s<br>Epoch e<br>Referend<br>Channel<br>ICA weig<br>Dataset | e: none<br>s per frame<br>per epoch<br>g rate (Hz)<br>tart (sec)<br>nd (sec)<br>ce<br>locations<br>hts<br>size (Mb) | 70<br>610133<br>1<br>1303<br>250<br>0.000<br>2440.528<br>CZ<br>Yes<br>Yes<br>349 |

# Data importing and channel analysis

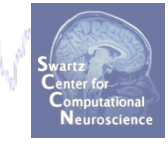

and when a second when the second of the second of the sec Task 1 Import raw data **Re-reference** data Scroll channel data Task 2 Import channel location file Task 3 Import data events Task 4 Extract data epochs Select epochs/events Task 4 Channel analysis Exercise...

#### Import data events

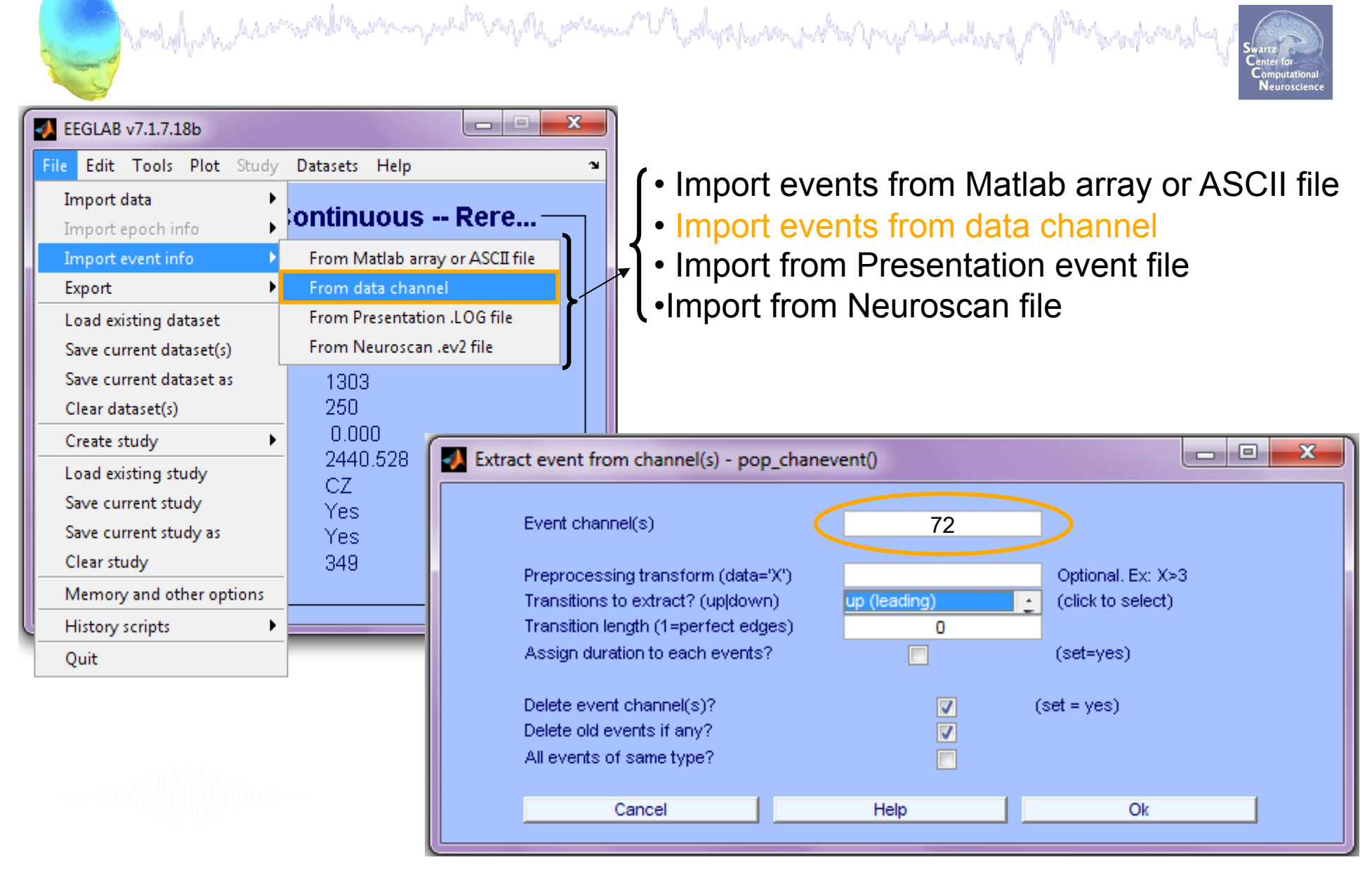

#### Appearance of an event channel

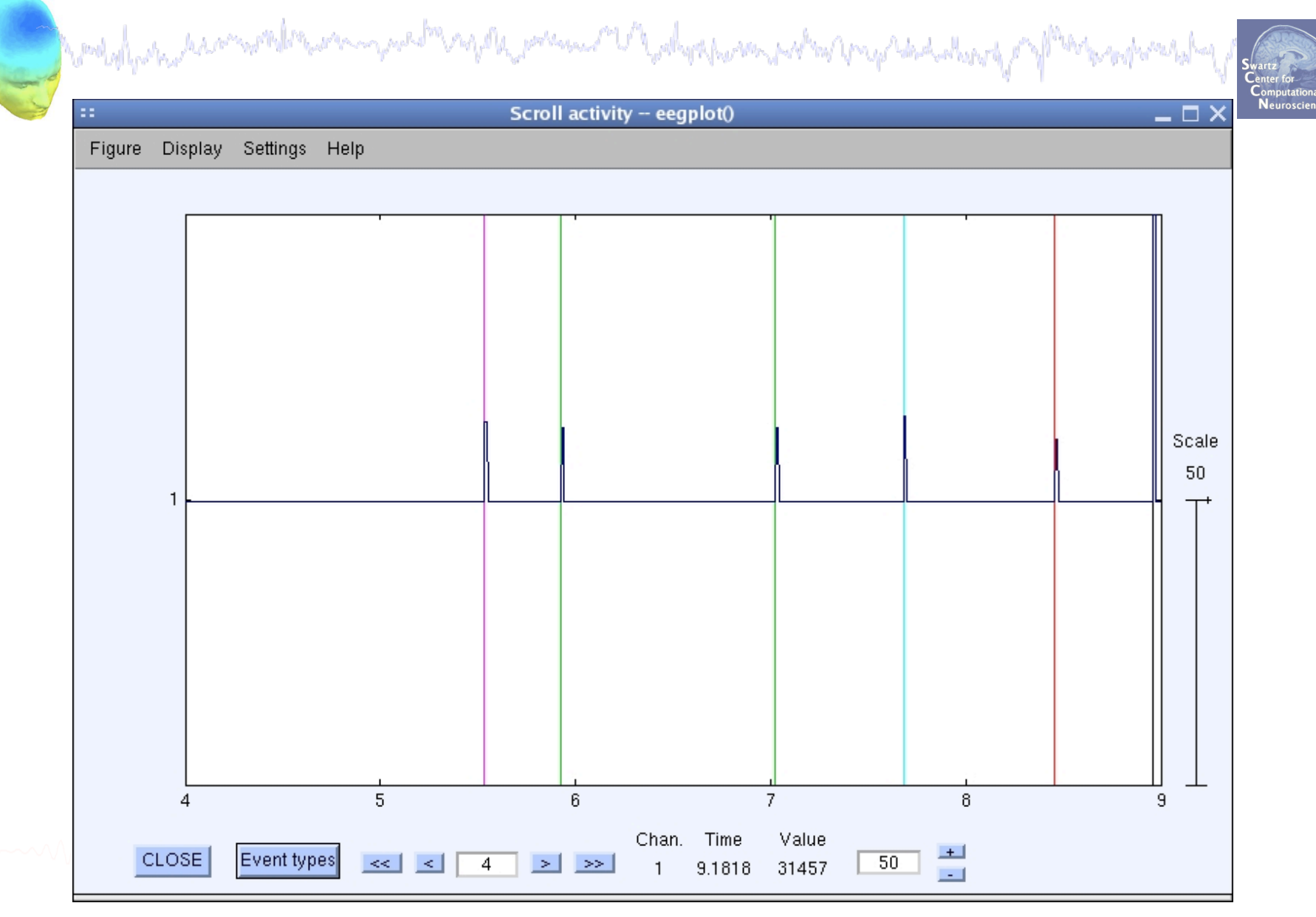

#### Imported data events

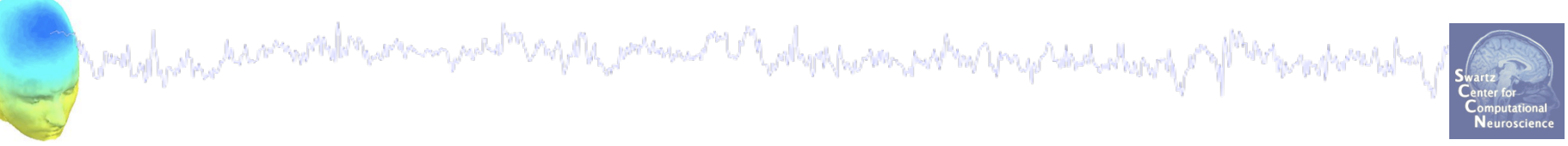

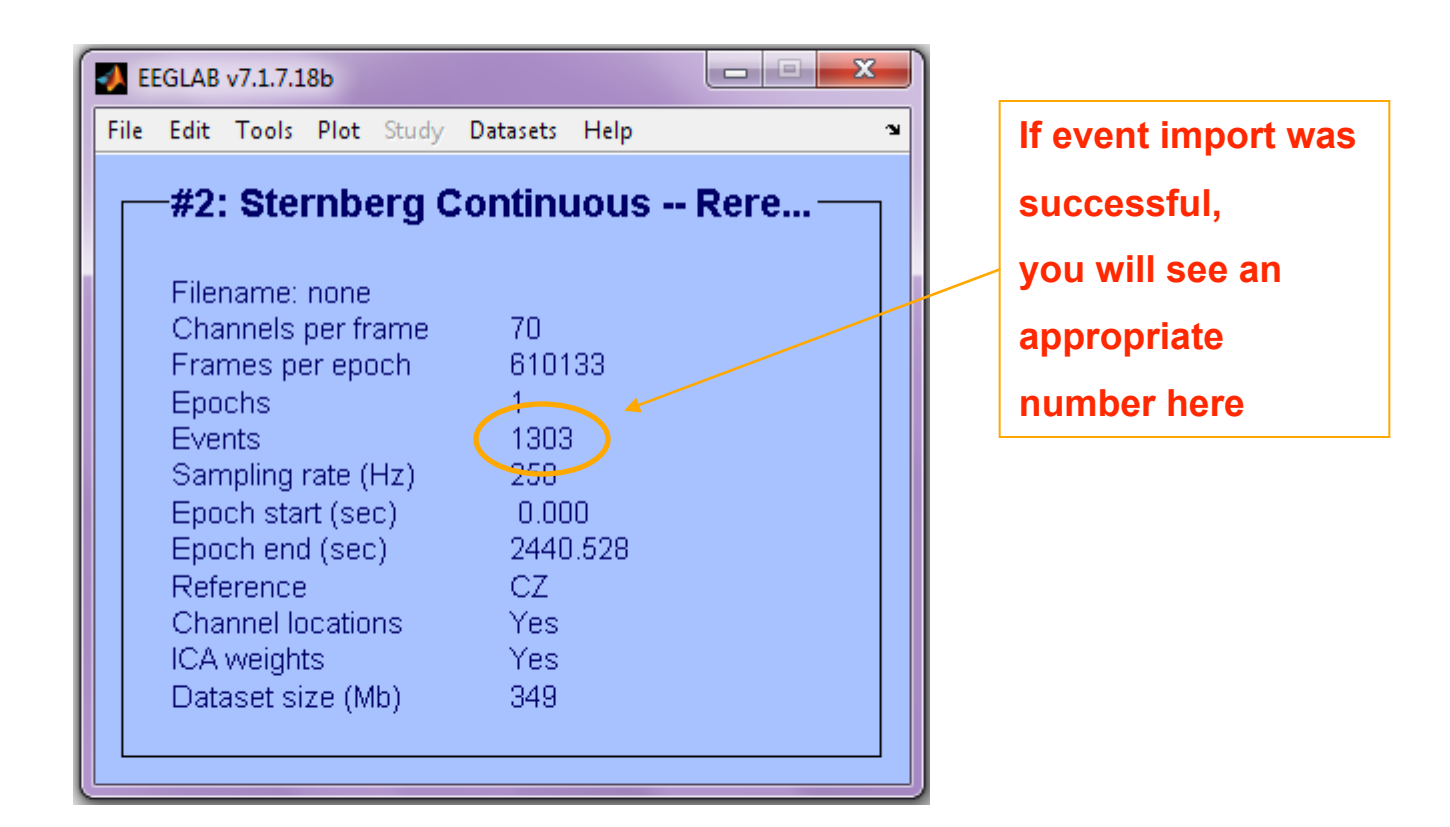

#### **Review event values**

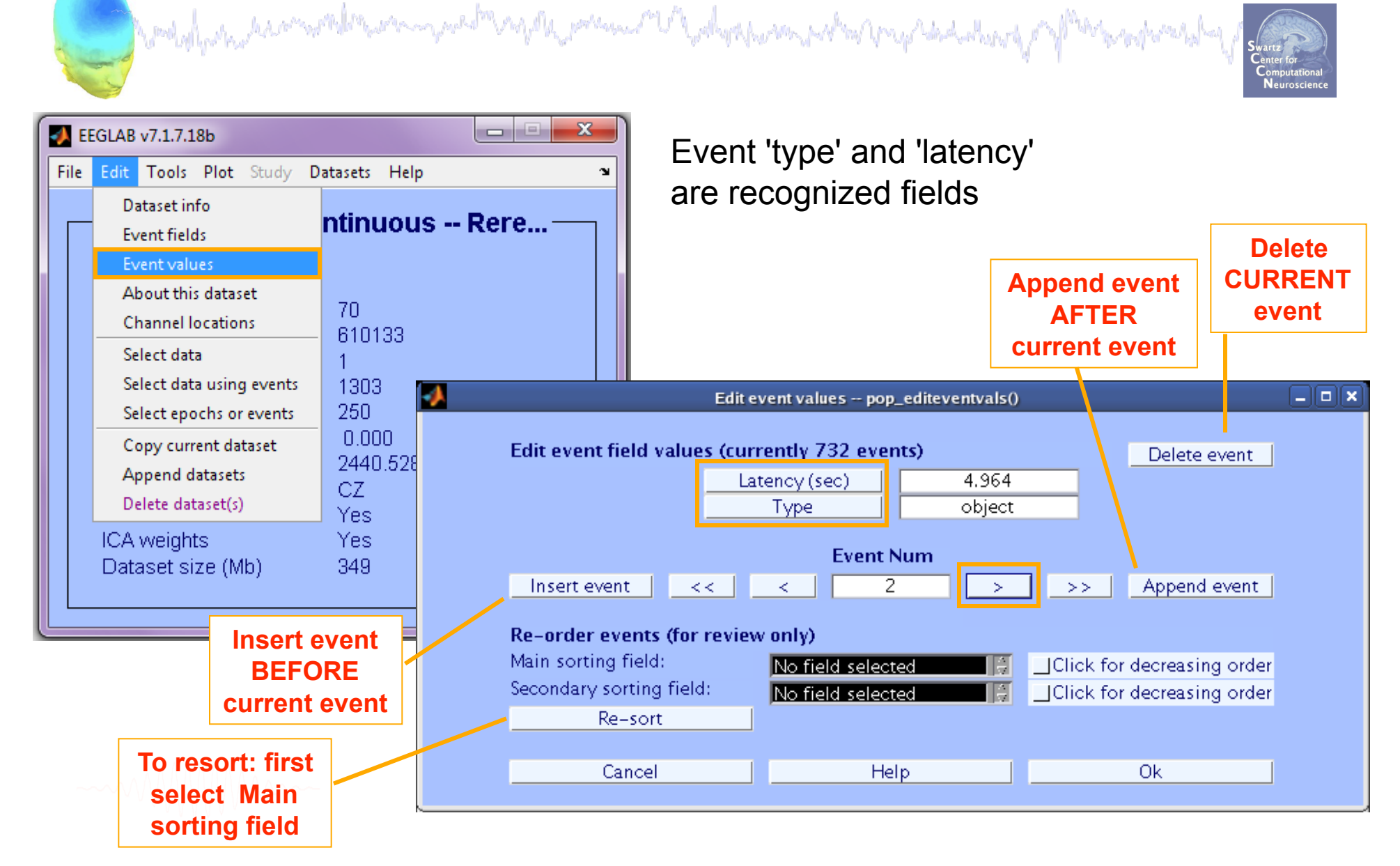

#### **Review event values**

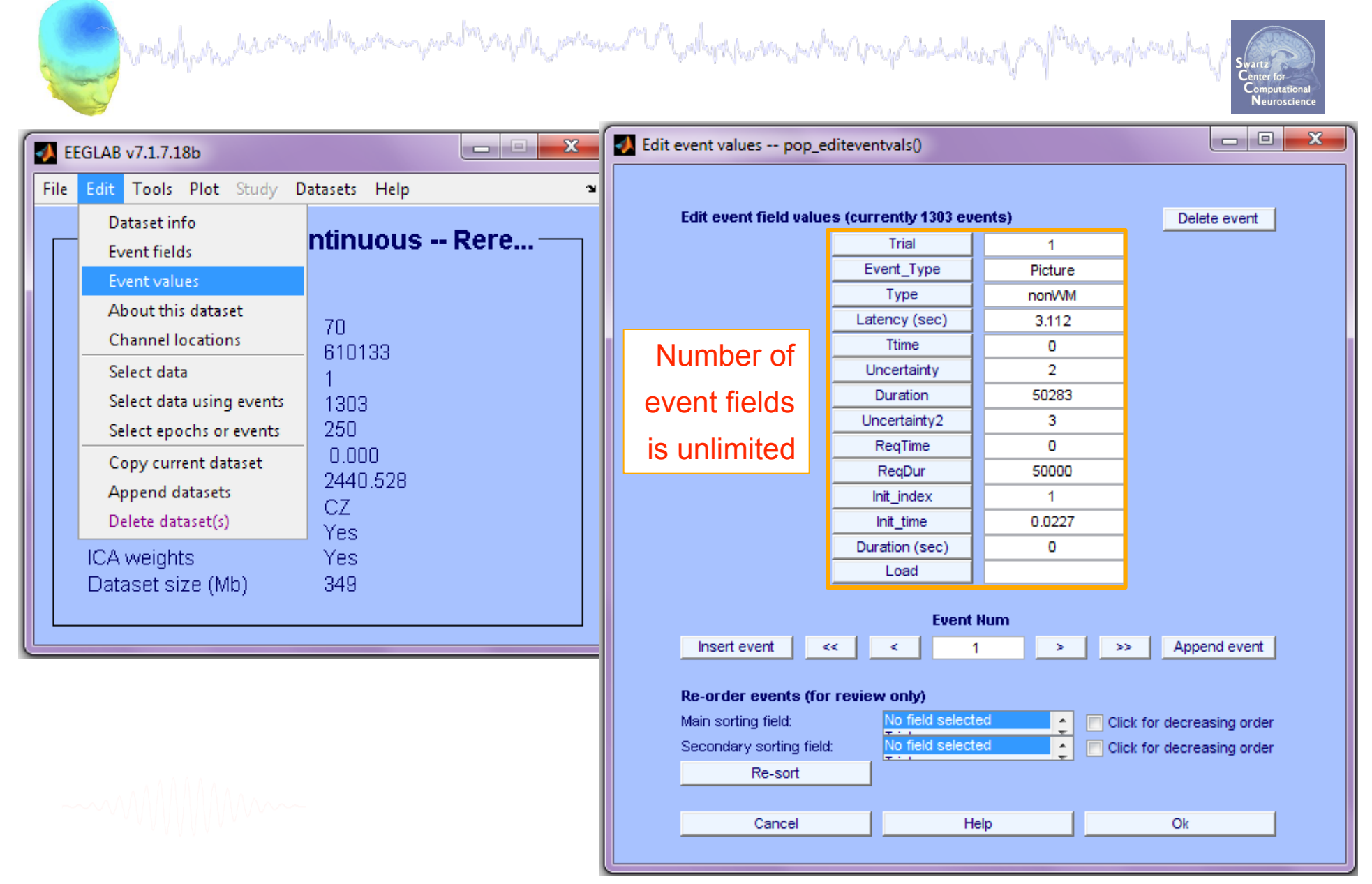

### **Renaming events**

| EEGLAB v7.1.7.18b                                                                                                    |                                                                                    | Center for<br>Computational<br>Neuroscience                                                                                  |
|----------------------------------------------------------------------------------------------------|------------------------------------------------------------------------------------|----------------------------------------------------------------------------------------------------|
| File Edit Tools Plot Study Da<br>Dataset info<br>Event fields<br>Event values<br>About this dataset<br>Channel locations<br>Select data<br>Select data<br>Select data using events<br>Copy current dataset<br>Append datasets<br>Delete dataset(s) | 70<br>610133<br>1<br>1303<br>250<br>0.000<br>2440.528<br>CZ<br>Yes                 | <ul> <li>1) input original 'type' code</li> <li>2) input new 'type' code</li> <li>3) Keep/delete all other events</li> </ul> |
|                                                                                                    | Select                                                                             | t events pop_selectevent()                                                                                                   |
| Selection Field<br>Field To ed<br>Event indices<br>latency (s)<br>type                                                                                                    | Descriptions<br>lit: Edit > Event fields<br>No description<br>No description       | Selection (value, list or real range "min<=max")     If set, select all BUT these       Ex: "Target" or 2:4,5 or 4.5 <= 13   |
| _Select all events NO                                                                                                    | T selected above                                                                   | Set this button (to left) and "all BUT" buttons (above) for logical OR                                                       |
| Rename selected event<br>Retain old event type n                                                                                                    | type(s) as type:<br>ame(s) in (new) field named:<br>wents and remove all other eve | button1                                                                                                    |

#### **Renaming events**

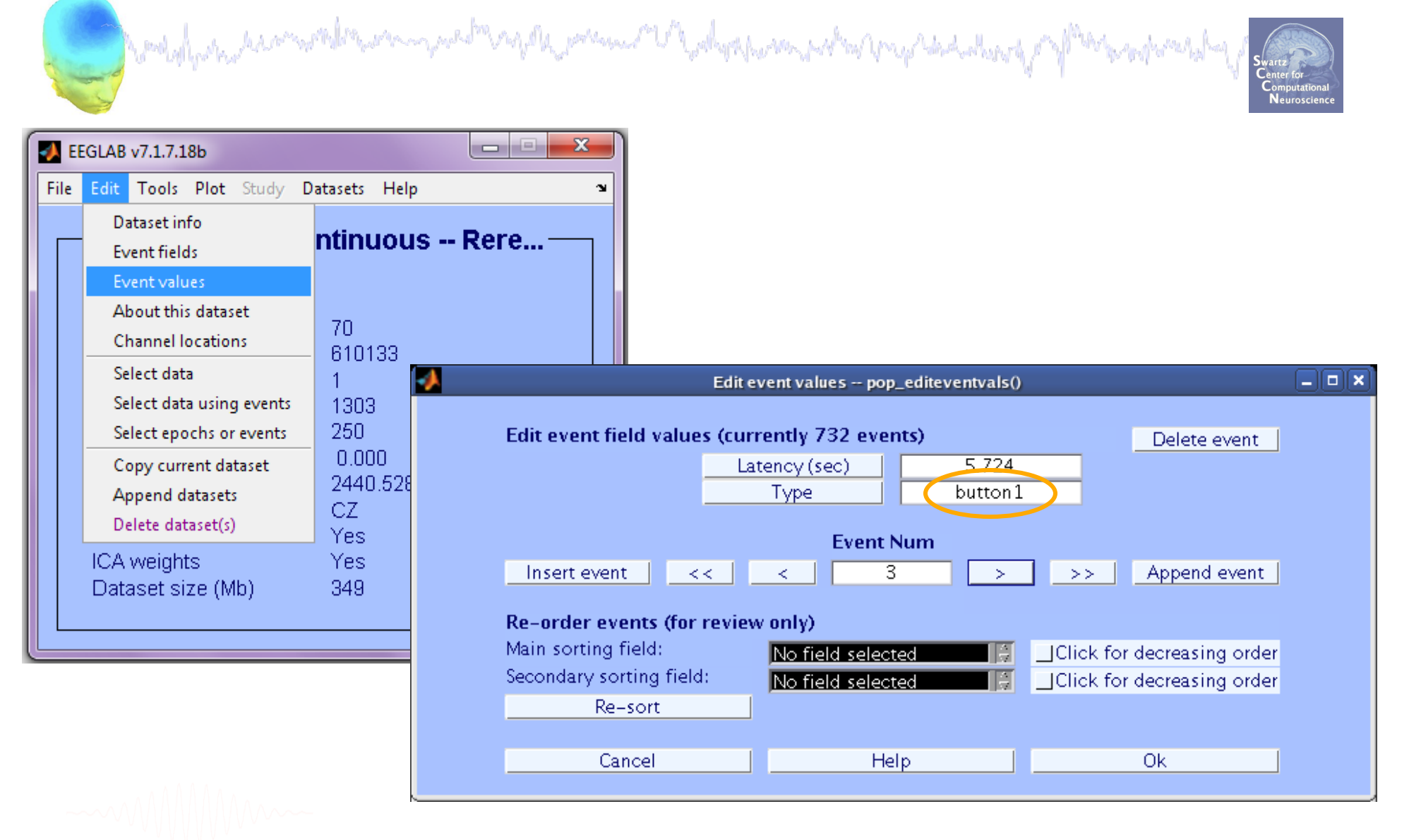

#### **Event durations**

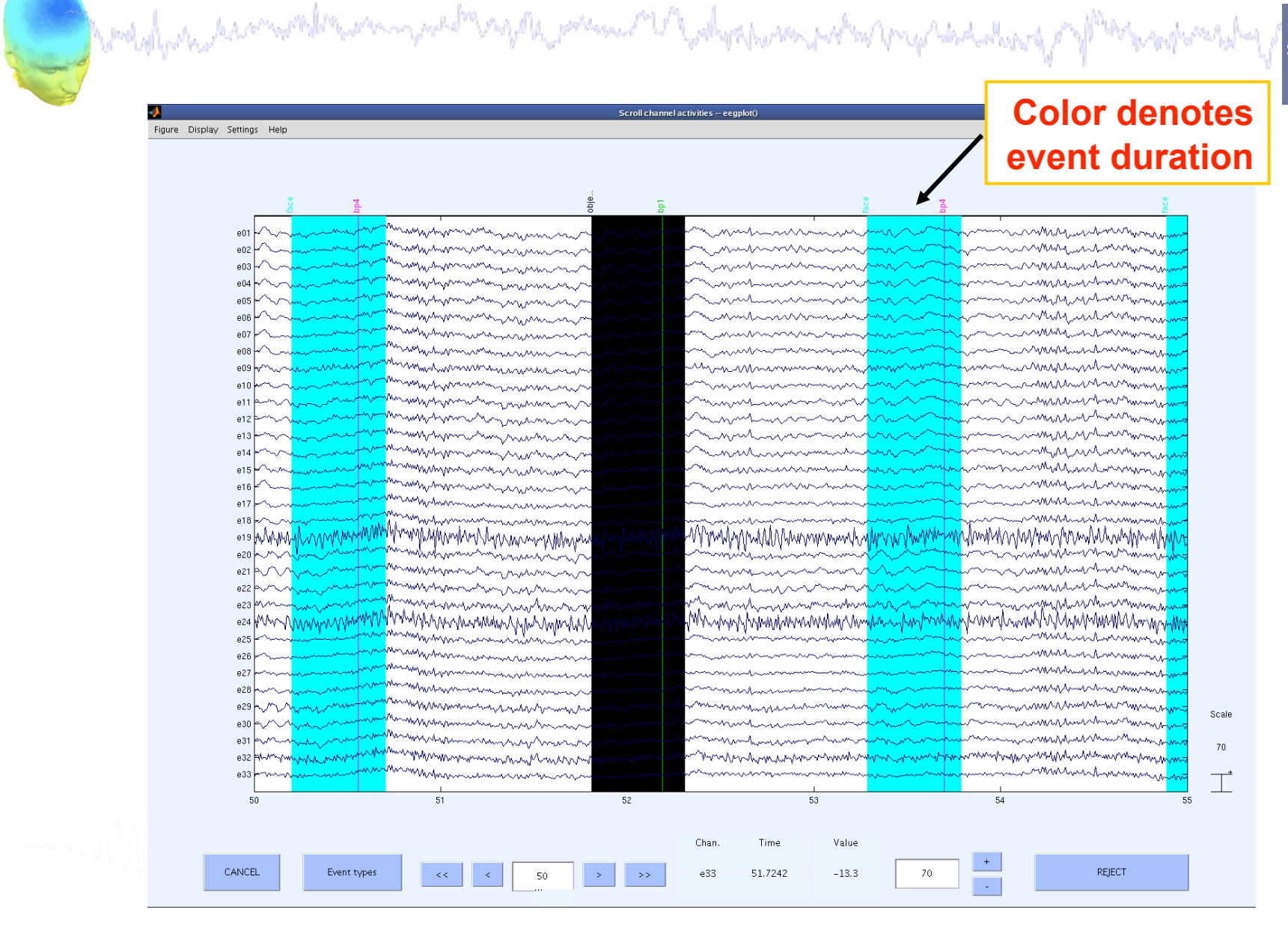

# Data importing and channel analysis

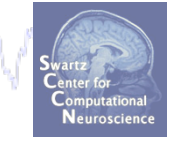

Task 1 Import raw data **Re-reference** data Scroll channel data Task 2 Import channel location file Task 3 Import data events Task 4 Extract data epochs Select epochs/events Task 4 Channel analysis Exercise...

#### **Extract epochs**

maline and a many and a second and a second and a

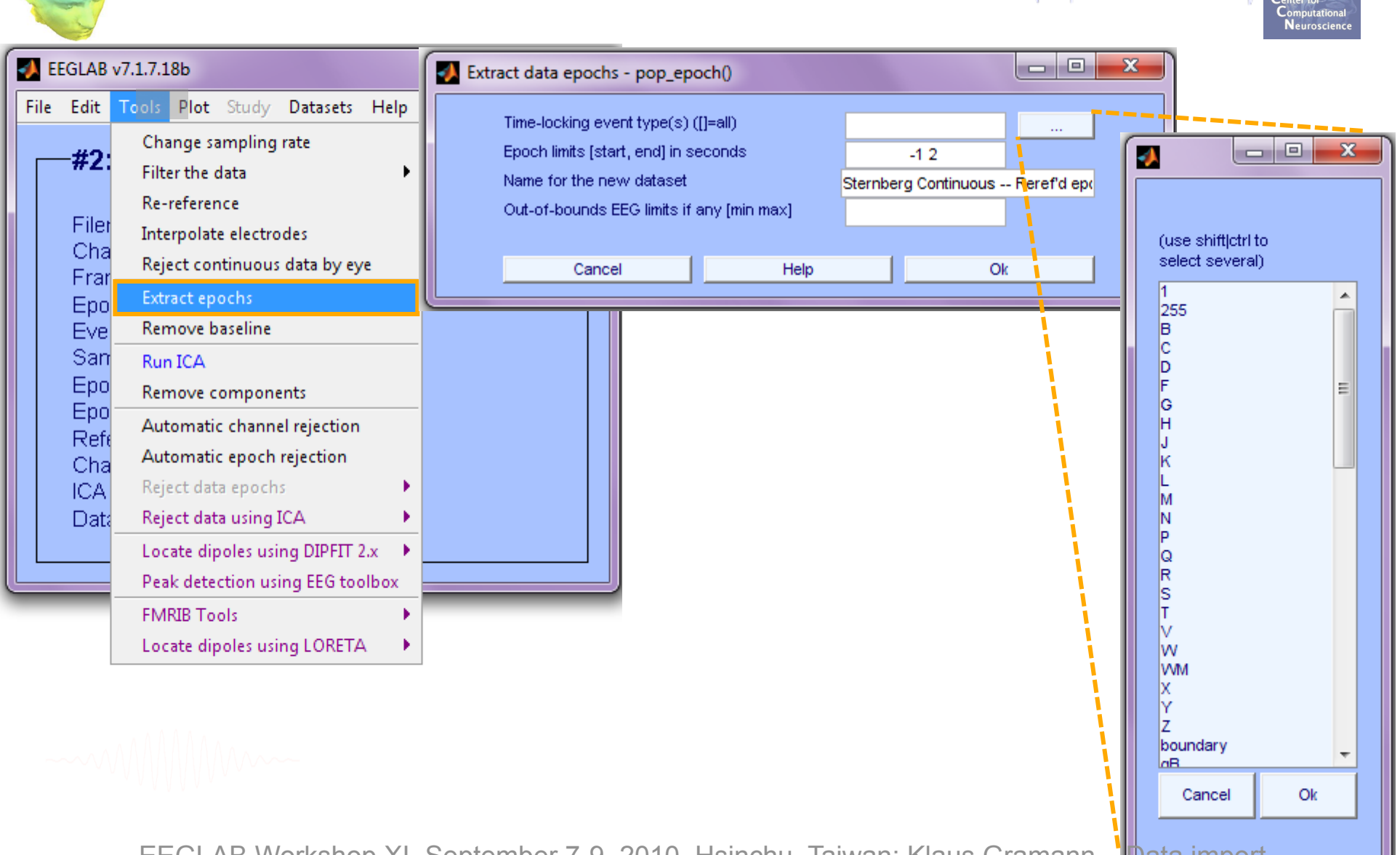

### **Extract epochs**

| en south a second             | ran and white prover and          | Malippin                | patran propried allowed                                                          | or a flood and a start as a start as a start as a start as a start as a start as a start as a start as a start a | Swartz<br>Swartz<br>Center for<br>Computational<br>Neuroscience |
|-------------------------------|-----------------------------------|-------------------------|----------------------------------------------------------------------------------|----------------------------------------------------------------------------------------------------|-----------------------------------------------------------------|
| 🥠 Dataset info pop_newset()   |                                   |                         |                                                                                  |                                                                                                    |                                                                 |
| What do you want to do with t | he new dataset?                   |                         |                                                                                  |                                                                                                    |                                                                 |
| Name it:                      | Sternberg Response Epochs         | Edit descripti          |                                                                                  |                                                                                                    |                                                                 |
| 📄 Save it as file:            |                                   | Browse                  |                                                                                  |                                                                                                    |                                                                 |
| Some changes have not been    | saved. What Epoch baseline remova | l pop_rmbase            |                                                                                  |                                                                                                    |                                                                 |
| Save it as file:              | Baseline latency rang             | e (min_ms max_<br>-1000 | EEGLAB v7.1.7.18b                                                                |                                                                                                    | X                                                               |
| Cancel                        | Else, baseline points *           | /ector (ex:1:56)        | ile Edit Tools Plot Study                                                        | / Datasets Help                                                                                                  | 3                                                               |
|                               | Cancel                            | Help                    | <b>#2: Sternberg</b><br>Filename: none<br>Channels per frame<br>Frames per epoch | 71<br>750                                                                                                    | ochs                                                            |
| $EEG = pop_epoch$ ( $EE$      | G, {'out', 'in' },.               |                         | Epochs                                                                           | 100                                                                                                    |                                                                 |
| [-1 2], 'newname',            |                                   |                         | Events<br>Sampling rate (Hz)                                                     | 255                                                                                                    |                                                                 |
| 'Sternberg Continuo           | ous Reref'd epochs                | s',                     | Epoch start (sec)                                                                | -1.000                                                                                                    |                                                                 |
| 'epochinfo'. 'ves')           | ;                                 | ,                       | Epoch end (sec)                                                                  | 1.996                                                                                                    |                                                                 |
| ALLEEG EEG CUDDENT            | SET1 = non newset (ALI            | FEG                     | Reference                                                                        | unknown<br>Xaa                                                                                                   |                                                                 |
| EEG, 2,'setname','S           | ternberg Response Er              | ochs',                  | Channel locations<br>ICA weights<br>Dataset size (Mb)                            | res<br>Yes<br>46.2                                                                                               |                                                                 |
| EEG = pop_rmbase ( H          | EG, [-1000 0]);                   |                         |                                                                                  |                                                                                                    |                                                                 |
| EFGLAB Works                  | hop XI. September 7-9, 201        | 0. Hsinchi              | Taiwan: Klaus Grar                                                               | nann – Data in                                                                                                   | nport                                                           |

#### **Select epochs**

|      | and all and a second     | mlannanturd     | Select events pop_selecteve | ent()                     |             |                    |                |                |                     |      |
|------|--------------------------|-----------------|-----------------------------|---------------------------|-------------|--------------------|----------------|----------------|---------------------|------|
|      |                          |                 | Field                       |                           |             | Sele               | ection         |                | Set=NOT T           | HESE |
|      |                          |                 | latency (ms)                | No description            | min         | 0                  | max            | 0              |                     |      |
| 🚮 E  | EGLAB v7.1.7.18b         |                 | duration (ms)               | No description            | min         |                    | max            |                |                     |      |
|      |                          |                 | type                        | No description            |             | 'in'               |                |                |                     |      |
| File | Edit Tools Plot Study E  | Datasets Help   | Trial                       | No description            |             |                    |                |                |                     |      |
|      | Dataset info             |                 | Event_Type                  | No description            | -           |                    |                |                |                     |      |
|      | Frank Galde              | sponse Epochs – | l lime                      | No description            | -           |                    |                |                |                     |      |
|      | Event fields             | · ·             | Uncertainty                 | No description            |             |                    |                |                |                     |      |
|      | Event values             |                 | Duration                    | No description            | -           |                    |                |                |                     |      |
|      | About this dataset       |                 | BegTime                     | No description            |             |                    |                |                |                     |      |
|      | Channelle sations        | 71              | RegDur                      | No description            |             |                    |                |                |                     |      |
|      | Channel locations        | 750             | init index                  | No description            |             |                    |                |                |                     |      |
|      | Select data              | 100             | init_index                  | No description            |             |                    |                |                |                     |      |
|      | Select data using events | 255             | bed                         | No description            |             |                    |                |                |                     |      |
|      |                          | 250             | enoch                       | No description            |             |                    |                |                |                     |      |
|      | Select epochs or events  | 200             | Event indices               | No description            |             |                    |                |                |                     |      |
|      | Copy current dataset     | -1.000          | Select all events NO        | T selected above          | Set this bu | tton (to left) and | "all BUT" butt | ons (above) fo | j 🛄<br>orlogical OR |      |
|      | Append datasets          | 1.996           |                             |                           |             |                    |                |                |                     |      |
|      |                          | unknown         | Rename selected event       | type(s) as type:          |             |                    |                |                |                     |      |
|      | Delete dataset(s)        | Yes             | Retain old event type na    | ame(s) in (new) field nam | ned:        |                    |                | -              |                     |      |
|      | ICA weights              | Yes             | Keep only selected          | events and remove all ot  | her events  |                    |                |                |                     |      |
|      | Dataset size (Mb)        | 48.2            | Remove epochs r             | ot referenced by any      | selected e  | vent               |                |                |                     |      |
|      | Editabet Size (Mb)       | 10.2            | Invert epoch selection      | on                        |             |                    |                |                |                     |      |
|      |                          |                 |                             |                           |             |                    |                |                |                     |      |
|      |                          |                 | Cancel                      |                           | H           | Help               |                | 0              | k                   |      |
|      |                          |                 |                             |                           |             |                    |                |                |                     |      |

>> EEG = pop\_selectevent(EEG,'type',{`in'},...
'deleteevents', 'off','deleteepochs','on');

>> [ALLEEG EEG CURRENTSET] = pop\_newset(ALLEEG,EEG,4,...
'setname','faces only epochs');

#### Select epochs with specific events

and the second water and the second of the second of the s

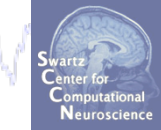

| _                                   |                                      |                | 🛃 Select events pop_se | electevent()                   |                                              |               |
|-------------------------------------|--------------------------------------|----------------|------------------------|--------------------------------|----------------------------------------------|---------------|
| -                                   | EEGLAB v7.2.7.18b                    |                |                        |                                |                                              |               |
| File                                | Edit Tools Plot Study                | Datasets He    | Field                  | No deservision                 | Selection                                    | Set=NOT THESE |
|                                     | Datacat info                         | _              | latency (ms)           | No description                 |                                              |               |
|                                     | Dataset Into                         | robe           | duration (ms)          | No description                 | min max                                      |               |
|                                     | Event fields                         |                | Trial                  | No description                 |                                              |               |
|                                     | Event values                         | \Data\ster     | Event Type             | No description                 |                                              |               |
|                                     | About this dataset                   | 71             | TTime                  | No description                 |                                              |               |
|                                     | Channel locations                    | 1500           | Uncertainty            | No description                 |                                              |               |
|                                     | Select data                          | 1000           | Duration               | No description                 |                                              |               |
|                                     | Select data using events             | 246            | Uncertainty2           | No description                 |                                              |               |
|                                     | Select data using events             | - 340<br>- 250 | ReqTime                | No description                 |                                              |               |
|                                     | Select epochs or events              | 250            | ReqDur                 | No description                 |                                              |               |
|                                     | Copy current dataset                 | -1.000         | init_index             | No description                 |                                              |               |
|                                     | Append datasets                      | 4.996          | init_time              | No description                 |                                              |               |
|                                     | Delete dataset(s)                    | unknov         | load                   | No description                 |                                              |               |
|                                     | Channenocations                      | - Yes          | epoch                  | No description                 |                                              |               |
|                                     | ICA weights                          | Yes            | Event indices          |                                |                                              |               |
|                                     | Dataset size (Mb)                    | 89.2           |                        |                                |                                              |               |
| L                                   |                                      |                | Event selection        |                                |                                              |               |
|                                     |                                      |                | Select all events i    | NOT selected above (Set this i | outton and "all BUT" buttons (above) for log | ical OR)      |
| <b>3</b>                            | Confirmation                         |                | Keep only selecte      | ed events and remove all other | events                                       |               |
| _                                   |                                      |                | cename selected eve    | ent type(s) as type:           |                                              |               |
| (etain old event type name(s) in (n |                                      |                |                        | name(s) in (new) field hamed   |                                              |               |
| W                                   | arning: delete 44 (out of 100) un-re | ferenced epoc  | hs? Remove enochs n    | ot referenced by any selected  | levent                                       |               |
|                                     | Cancel                               | Ok             | Invert epoch selec     | tion                           |                                              |               |
|                                     | Cancer                               |                |                        |                                |                                              |               |
|                                     |                                      |                | Help                   |                                |                                              | Cancel Ok     |
|                                     |                                      |                |                        |                                |                                              |               |

#### **Repeat for 'out-of-set' responses**

| Save without                | ut overwriting and go                                                          | back to all ep          | ochs            | Desert               |                       | . ( 0.1. <sup>1</sup> .1. | Center for<br>Computational<br>Neuroscience |
|-----------------------------|--------------------------------------------------------------------------------|-------------------------|-----------------|----------------------|-----------------------|---------------------------|---------------------------------------------|
| Dataset info pop_newset()   |                                                                                |                         | ×               | Repeat               | process for           | out trials                |                                             |
|                             |                                                                                | 🚺 Select events pop_se  | electevent()    |                      |                       |                           |                                             |
| What do you want to do with | Sternberg: Probe- In Set                                                       | Field                   |                 |                      | Coloction             |                           | Cot-NOT THESE                               |
| Rame II.                    | Sternberg, Hober In Ser                                                        | latency (ms)            | No description  | min                  | 0 m                   | ax 5000                   | Set=NOT THESE                               |
| Save it as file:            |                                                                                | duration (ms)           | No description  | min                  | m                     | ax                        |                                             |
|                             |                                                                                | type                    | No description  |                      | 'out'                 |                           |                                             |
| Some changes have not be    | en saved. What do you want to                                                  | Trial                   | No description  |                      |                       |                           |                                             |
| Overwrite it in memory (    | set=yes; unset=create a new data                                               | Event_Type              | No description  |                      |                       |                           |                                             |
| 📃 Save it as file: 🛛        | ::\Users\julie\Documents\Worksho                                               | TTime                   | No description  |                      |                       |                           |                                             |
|                             |                                                                                | Uncertainty             | No description  |                      |                       |                           |                                             |
| Help                        |                                                                                | Duration                | No description  |                      |                       |                           |                                             |
|                             |                                                                                | Uncertainty2            | No description  |                      |                       |                           |                                             |
|                             |                                                                                | ReqTime                 | No description  |                      |                       |                           |                                             |
|                             |                                                                                | ReqDur                  | No description  |                      |                       |                           |                                             |
|                             |                                                                                | init_index              | No description  |                      |                       |                           |                                             |
|                             |                                                                                | I init time             |                 |                      |                       |                           |                                             |
| Dataset info pop            | _newset()                                                                      |                         |                 |                      |                       |                           |                                             |
|                             |                                                                                |                         |                 |                      |                       |                           |                                             |
| What do you want            | to do with the new dataset?                                                    |                         |                 |                      |                       |                           |                                             |
| Name it:                    | Sternberg: Probe                                                               | Out of Set E            | dit description |                      |                       |                           |                                             |
| Save it as file             | :                                                                              |                         | Browse          | is button and "all B | UT" buttons (above) f | or logical OR)            |                                             |
|                             |                                                                                |                         |                 | her events           |                       |                           |                                             |
| Some changes ha             | ue not been equed Mibst do vo                                                  | u want to do with the r | ald dataget?    |                      |                       |                           |                                             |
|                             | Some changes have not been saved, what do you want to do with the old dataset? |                         |                 |                      |                       |                           |                                             |
| V Overwrite it in           | Overwrite it in memory (set=yes; unset=create a new dataset)                   |                         |                 |                      |                       |                           |                                             |
| 📃 📃 Saveit as file          | C:\Users\julie\Documents                                                       | wvorkshops\Aust         | Browse          | ted event            |                       |                           |                                             |
| ~~                          |                                                                                |                         |                 |                      |                       |                           |                                             |
| Help                        |                                                                                | Cancel                  | Ok              |                      |                       |                           |                                             |

#### Separate datasets with different conditions

and a second and the second and the

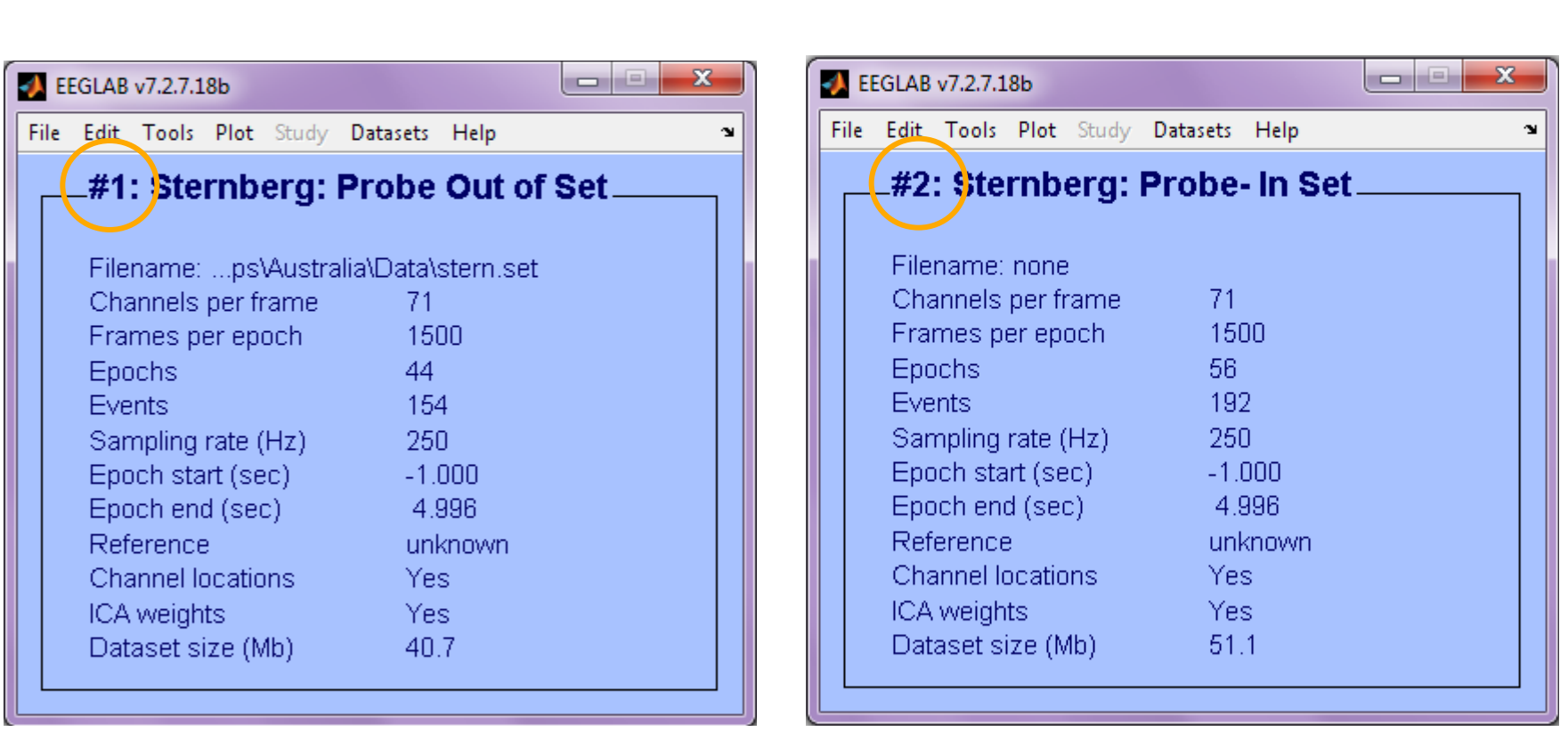

## Merge (append) datasets

And have been and the second of the second of the second o

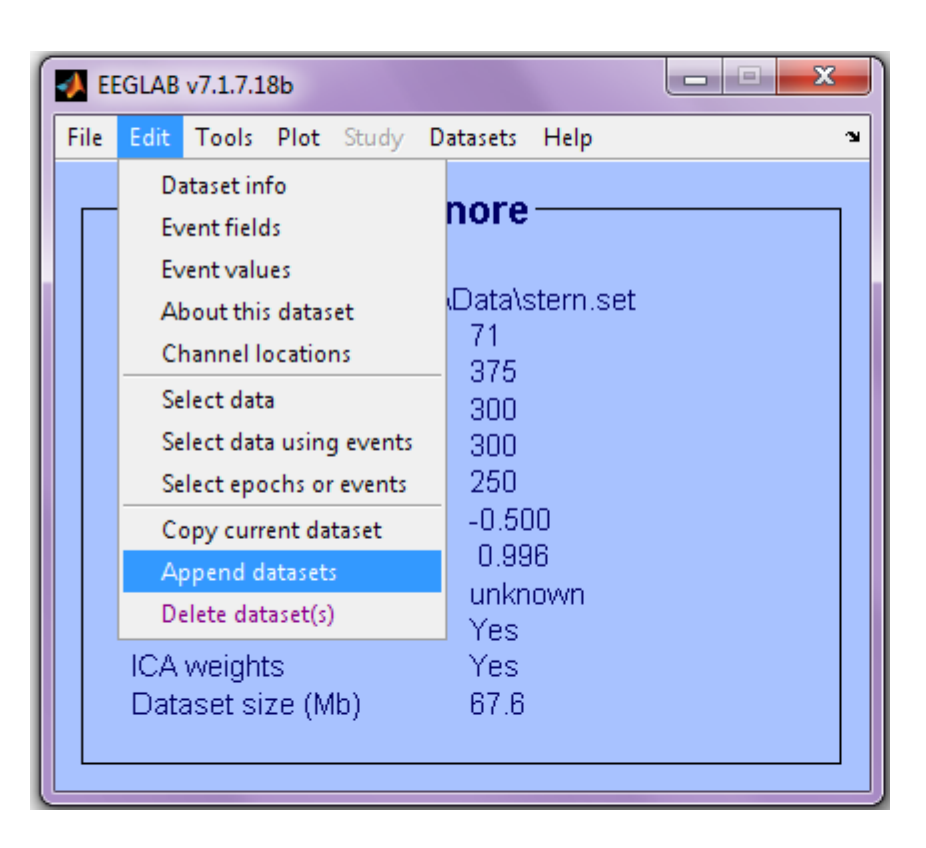

| •                                                       |                            |
|---------------------------------------------------------|----------------------------|
| Dataset indices to merge<br>Preserve ICA weights of the | 12<br>e first dataset ?  ☑ |
| Help                                                    | Cancel Ok                  |
|                                                         |                            |

#### **Merged datasets**

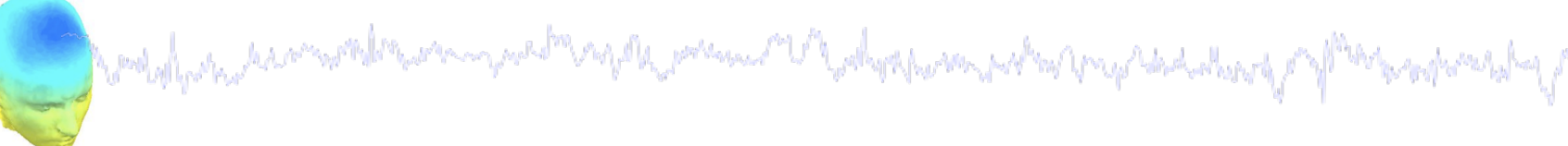

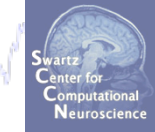

| EEGLAB v7.2.7.18b             |              |   |
|-------------------------------|--------------|---|
| File Edit Tools Plot Study Da | atasets Help | 3 |
| #3; Merged datas              | ets          |   |
|                               |              |   |
| Filename: none                |              |   |
| Channels per frame            | 71           |   |
| Frames per epoch              | 375          |   |
| Epochs                        | 900          |   |
| Events                        | 900          |   |
| Sampling rate (Hz)            | 250          |   |
| Epoch start (sec)             | -0.500       |   |
| Epoch end (sec)               | 0.996        |   |
| Reference                     | unknown      |   |
| Channel locations             | Yes          |   |
| ICA weights                   | Yes          |   |
| Dataset size (Mb)             | 199.9        |   |
|                               |              |   |

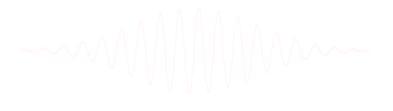

# Data importing and channel analysis

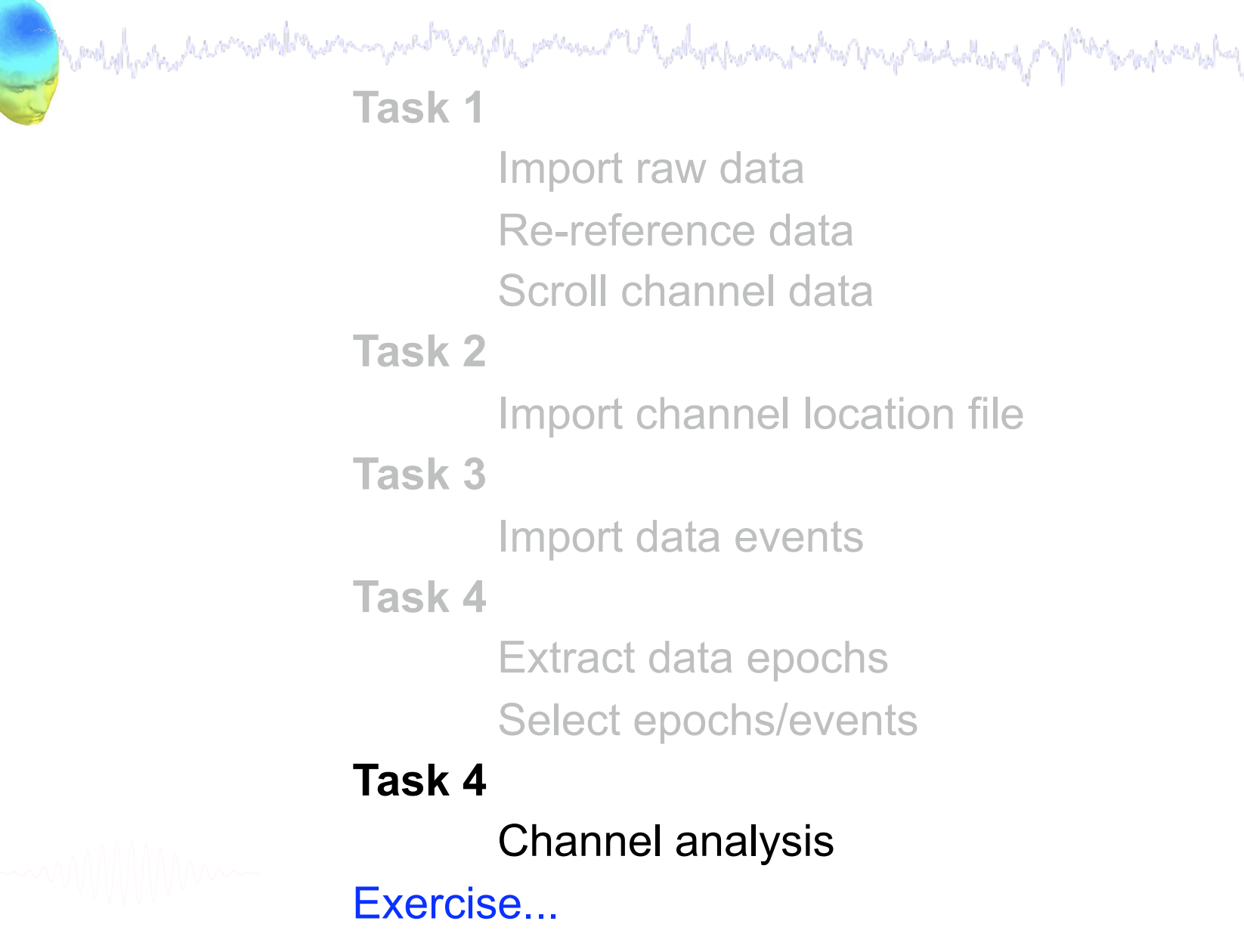

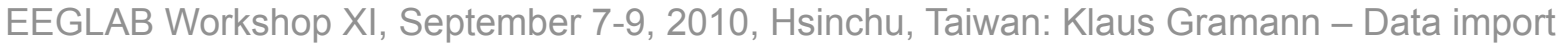

#### **Analysis of ERPs**

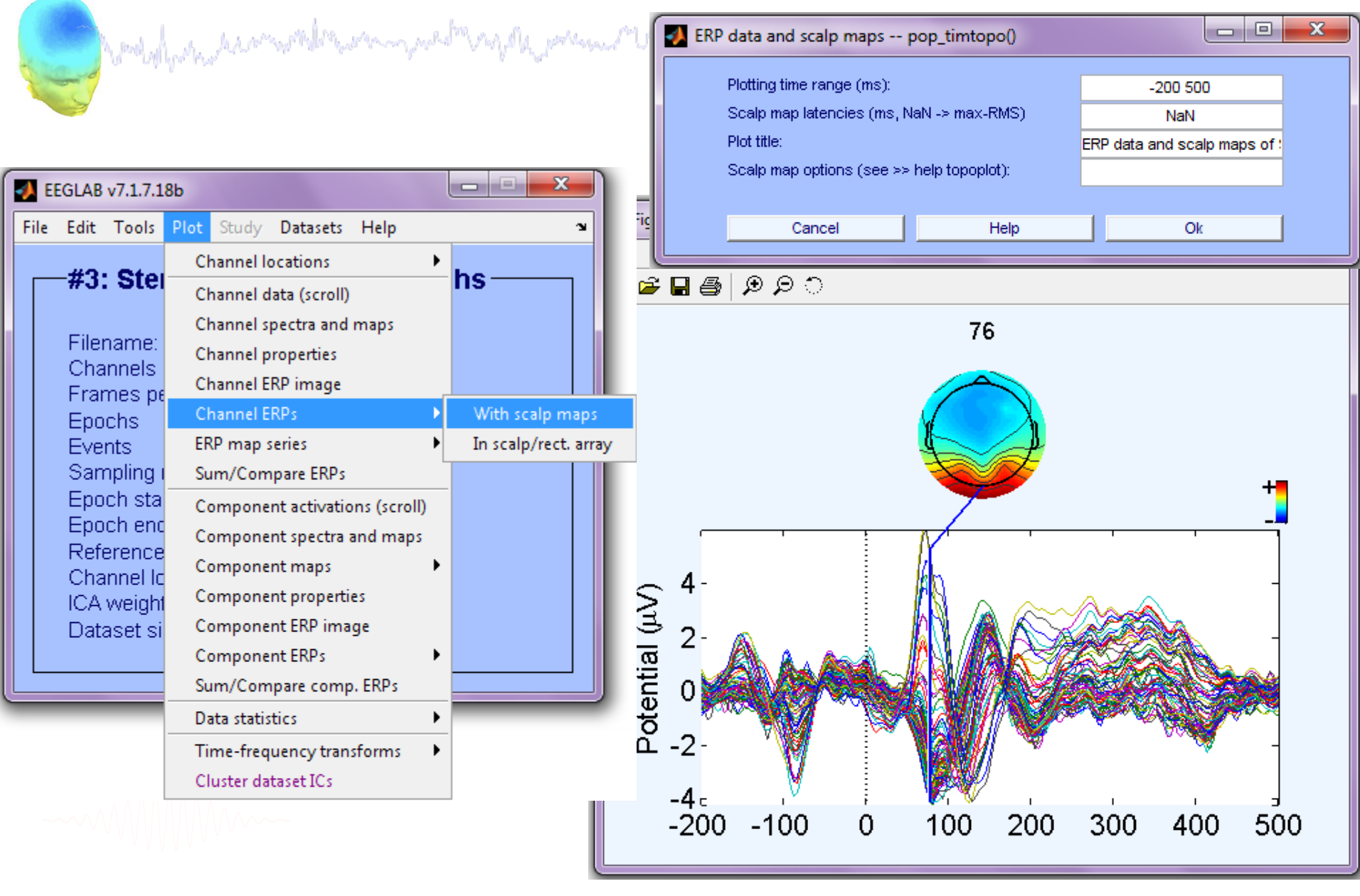

>> pop\_timtopo(EEG,[-200 500],[NaN],'ERP data and scalp maps');

#### **Analysis of ERPs**

and a second and a second and a

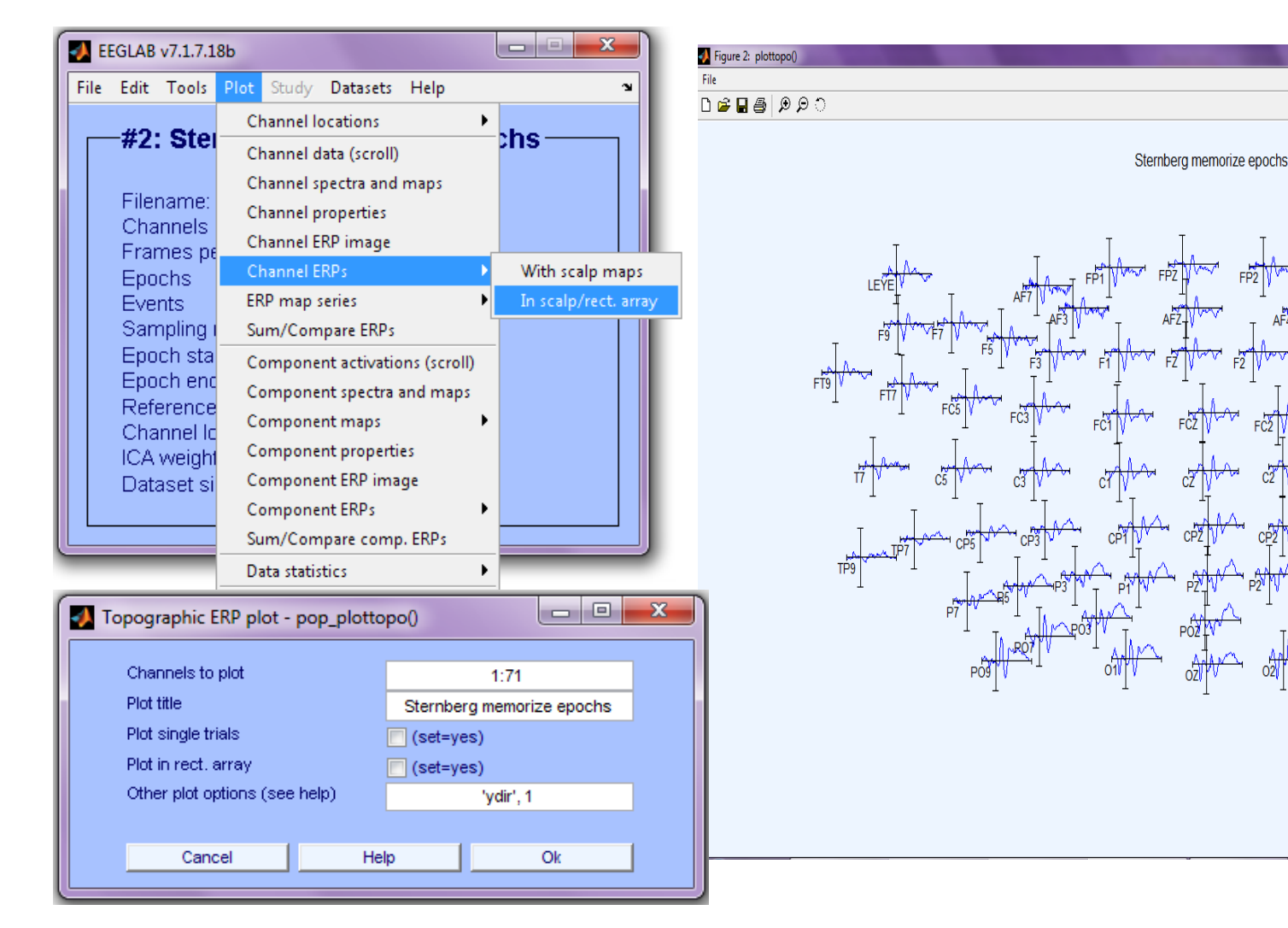

Swartz Center for Computational Neuroscience

+5.97

-5.97

-200

0 496 Time (ms) - 0

### **Channel ERP in rectangular array**

Marian Makalwa when my shallowly

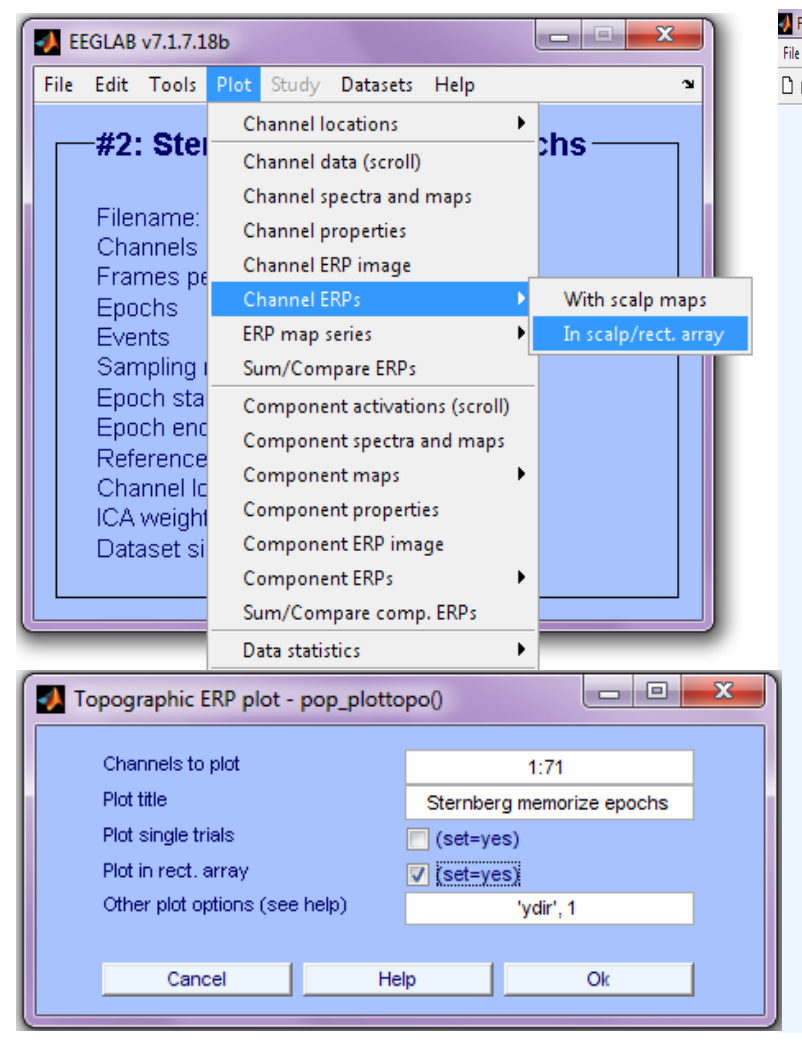

hould an an an and the server

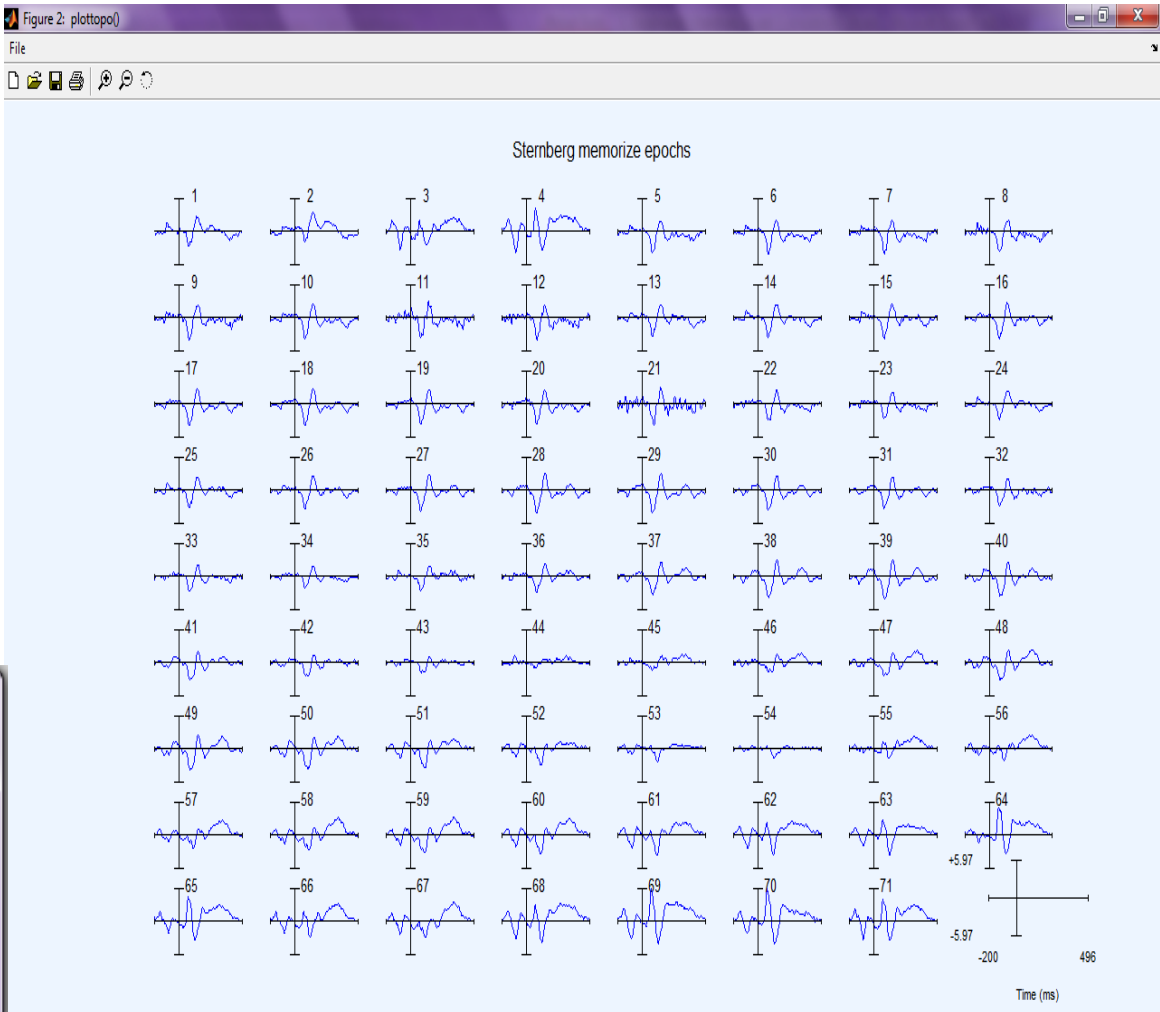

where the work has

#### **Analysis of ERPs**

|                                                                 |                                                                                                    | March .          | Plo      | ot ERP scalp maps                      | s in 2-D pop_topop                                | lot()       |          | x                        |
|-----------------------------------------------------------------|----------------------------------------------------------------------------------------------------|------------------|----------|----------------------------------------|---------------------------------------------------|-------------|----------|--------------------------|
|                                                                 | Ph.                                                                                                    |                  |          | Plotting ERP scal<br>(range: -200 to 4 | p maps at these latencia<br>96 ms, NaN -> empty): | 35          | 0:25:275 |                          |
| Eile Edit Tools                                                 | Plot Study Datasets Help                                                                                                    |                  | Figure 2 |                                        |                                                   |             |          | x                        |
| #2: Ster                                                        | Channel locations                                                                                                    | ;hs              | File     | ्रि                                    |                                                   |             |          | צי                       |
| Filename:                                                       | Channel data (scroii)<br>Channel spectra and maps                                                                             |                  |          | 0 ms                                   | 25 ms                                             | 50 ms       | 75 ms    |                          |
| Channels<br>Frames pe                                           | Channel properties<br>Channel ERP image<br>Channel ERPs                                                                       |                  | i î      | Ô,                                     |                                                   |             |          |                          |
| Events<br>Sampling i                                            | ERP map series  Sum/Compare ERPs                                                                                              | In 2-D<br>In 3-D |          |                                        |                                                   |             |          |                          |
| Epoch sta<br>Epoch end<br>Reference<br>Channel Id<br>ICA weight | Component activations (scroll)<br>Component spectra and maps<br>Component maps<br>Component properties<br>Component FRP image |                  |          | 100 ms                                 | 125 ms                                            | 150 ms      | 175 ms   |                          |
|                                                                 | Component ERPs<br>Sum/Compare comp. ERPs                                                                                      |                  |          | 200 ms                                 | 225 ms                                            | 250 ms      | 275 ms   | 5.3                      |
|                                                                 | Time-frequency transforms<br>Cluster dataset ICs                                                                              | _                |          |                                        |                                                   |             |          | 2.6<br>0<br>-2.6<br>-5.3 |
|                                                                 |                                                                                                    |                  |          |                                        | Sternberg memo                                    | rize epochs |          |                          |

pop\_topoplot(EEG,1,[0:25:275], 'Memorize',[3 4],0,'electrodes','off'); EEGLAB Workshop XI, September 7-9, 2010, Hsinchu, Taiwan: Klaus Gramann – Data import

#### **Compare ERPs across conditions**

and the second water and the second of the second of the s

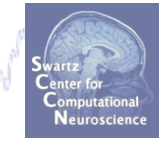

| 🛃 EEGLAI                                          | 3 v7.1.7.1                                                                                         | L8b                                                  |                              |                                                                  |                                |
|---------------------------------------------------|----------------------------------------------------------------------------------------------------|------------------------------------------------------|------------------------------|------------------------------------------------------------------|--------------------------------|
| File Edit                                         | Tools                                                                                              | Plot                                                 | Study                        | Datasets                                                         | Help 🏻 🔊                       |
| #1                                                | . Cto                                                                                              | rnh.                                                 | ora D                        | Datase                                                           | et 1:Sternberg Continuous Data |
| #2                                                | . Ste                                                                                              | mbi                                                  | ergiv                        | 🗸 Datase                                                         | et 2:Sternberg Memorize epochs |
|                                                   |                                                                                                    |                                                      |                              | Datase                                                           | et 3:Sternberg Ignore epochs   |
| E File<br>Ch                                      | name:<br>annels                                                                                    | none<br>ner fr                                       | ame                          | Select                                                           | multiple datasets              |
| Fra<br>Epi<br>Sai<br>Epi<br>Re<br>Ch<br>ICA<br>Da | mes po<br>ochs<br>ents<br>mpling<br>och sta<br>och end<br>ference<br>annel lo<br>weigh<br>taset si | rate (<br>irt (se<br>d (sec<br>catio<br>ts<br>ize (N | Hz)<br>c)<br>c)<br>ns<br>1b) | 175<br>600<br>250<br>-0.20<br>0.49<br>unkn<br>Yes<br>Yes<br>64.5 | 00<br>96<br>1ovvn              |

How do 'Memorize' and 'Ignore' ERPs differ?

#### **Compare ERPs across conditions**

well was a second was a second was a second was a first and a second was a second was a second was a second was

|    |                  |                          |                                              |     |       |            |           |      |          | recuroscience        |
|----|------------------|--------------------------|----------------------------------------------|-----|-------|------------|-----------|------|----------|----------------------|
| 1  | EEGLAB v7.1.7.18 | ßb                       |                                              |     |       |            |           |      |          |                      |
| Fi | ile Edit Tools   | Plot Study Datasets Help | p v                                          | (   | Compa | re FRPs    |           |      |          |                      |
|    | -#2: Stor        | Channel location 🚺 ERF   | P grand average/RMS - pop_comperp()          |     | ompa  |            |           |      | -        | - 0 <mark>- X</mark> |
|    | #2. 516          | Channel data (scr        |                                              | fro | m two | conditions |           |      |          |                      |
|    | Filonomo:        | Channel spectra a        |                                              |     |       |            | avg.      | std. | all ERPs |                      |
|    | Channels         | Channel properti         | Datasets to average (ex: 1 3 4):             |     |       | 23         |           |      | <b>V</b> |                      |
|    | Frames pe        | Channel ERP ima          | Datasets to average and subtract (ex: 5.6.7  | 7): |       |            |           |      |          |                      |
|    | Epochs           | Channel ERPs             | Plot difference                              |     |       |            |           |      |          |                      |
|    | Events           | ERP map series           |                                              |     |       |            |           |      |          |                      |
|    | Sampling (       | Sum/Compare EF           | Channels subset ([]=all):                    |     |       |            |           |      |          |                      |
|    | Epoch sta        | Component activ          | Highlight significant regions (.01 -> p=.01) |     |       |            |           |      |          |                      |
|    | Reference        | Component spec           | Use RMS instead of average (check):          |     |       |            |           |      |          |                      |
|    | Channel Ic       | Component map            | Plottopo optiops ('key', 'val');             | Ha  | n     | 20         | lucalite! | 4    |          |                      |
|    | ICA weight       | Component prop           |                                              | TIC | P     |            | ycır,     |      |          |                      |
|    | Dataset si       | Component ERP            | Cancel                                       |     | Help  |            |           | Ok   |          | _                    |
|    |                  | Component ERPs           |                                              |     |       |            |           |      |          |                      |
| L  |                  | Sum/Compare co           | ·                                            |     |       |            |           |      |          |                      |
|    |                  | Data statistics          | •                                            |     |       |            |           |      |          |                      |
|    |                  | Time-frequency transform | is 🕨                                         |     |       |            |           |      |          |                      |
|    |                  | Cluster dataset ICs      |                                              |     |       |            |           |      |          |                      |

>>pop\_comperp(ALLEEG,1,[2 3],[],'addavg','off','addstd','off', ...
'addall','on','diffavg','off','diffstd','off','lowpass',20, ...
'tplotopt',{'ydir',1});

#### **Compare ERPs across conditions**

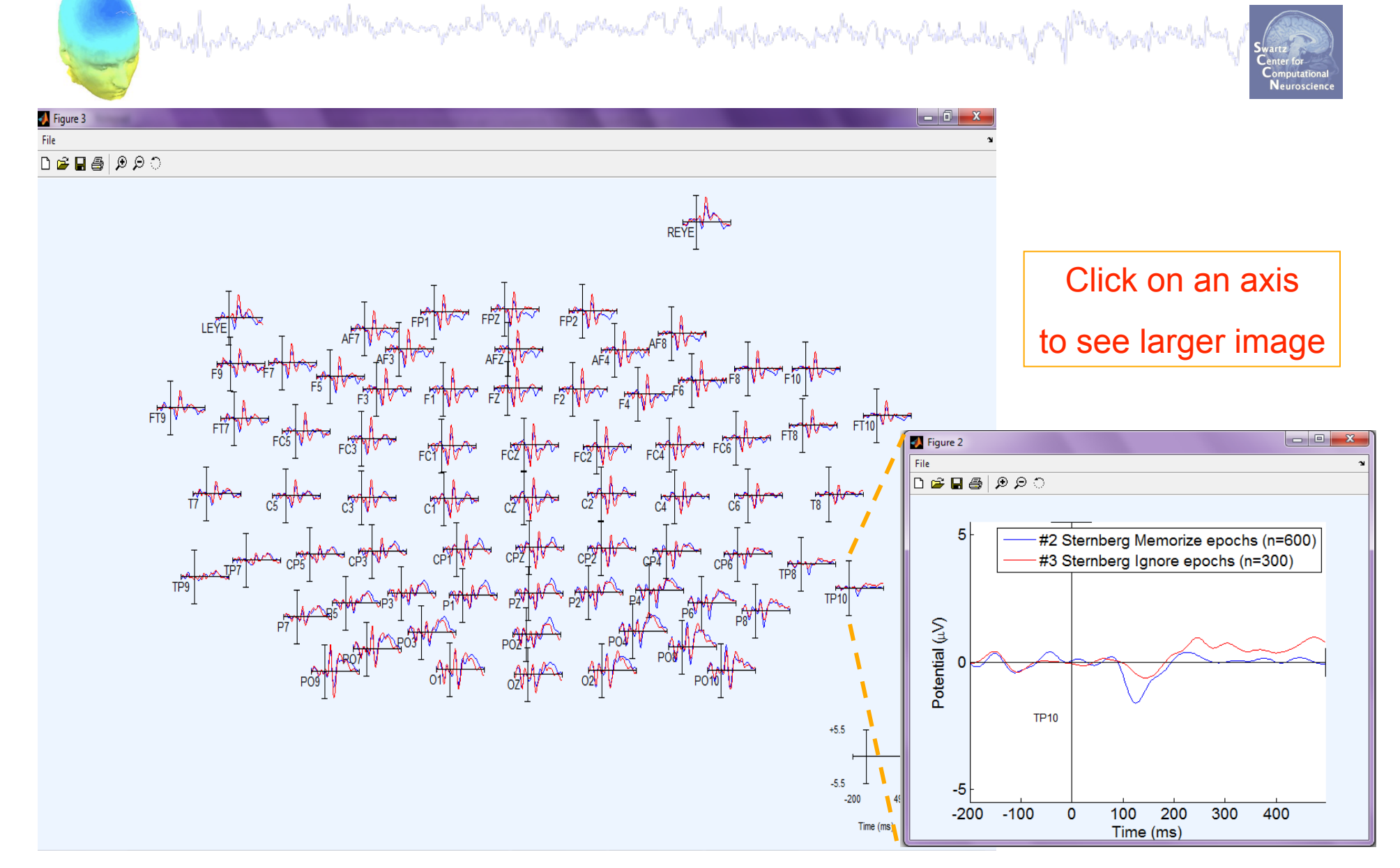

# Analysis of ERP differences

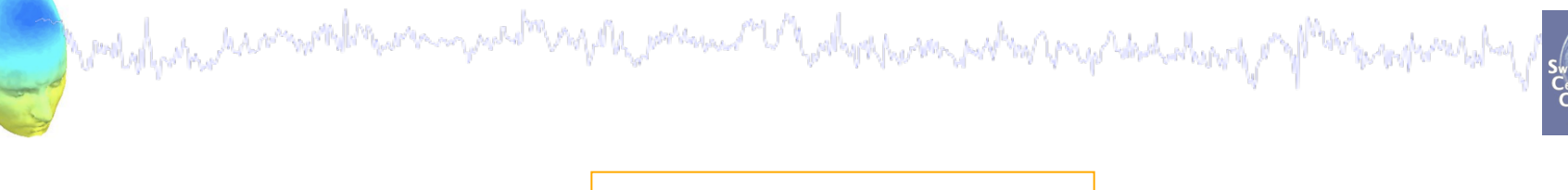

| grand average/RMS - pop_comperies la a trave  | <b>.</b> |          |       |      |          |  |
|-----------------------------------------------|----------|----------|-------|------|----------|--|
| Detw                                          | een tw   | o condit | lons  |      |          |  |
|                                               |          |          | avg.  | std. | all ERPs |  |
| Datasets to average (ex: 1 3 4):              |          | 2        |       |      |          |  |
| Datasets to average and subtract (ex: 5.6.7): |          | 3        |       |      |          |  |
| Plot difference                               |          |          |       |      |          |  |
| Channels subset ([]=all):                     |          |          |       |      |          |  |
| Highlight significant regions (.01 -> p=.01)  |          |          |       |      |          |  |
| Use RMS instead of average (check):           |          |          |       |      |          |  |
| Low pass (Hz) (for display only)              |          | 20       |       |      |          |  |
| Plottopo options ('key', 'val'):              | Help     |          | 'ydir | ,1   |          |  |
|                                               |          |          |       |      |          |  |
| Cancel                                        | Help     |          |       | Ok   |          |  |

```
>> pop_comperp(ALLEEG,1, 2, 3,'addavg','off',...
'addstd','off', 'diffavg','on','diffstd','off', ...
'lowpass',20, 'tplotopt',{'ydir',1});
```

# **Analysis of ERP differences**

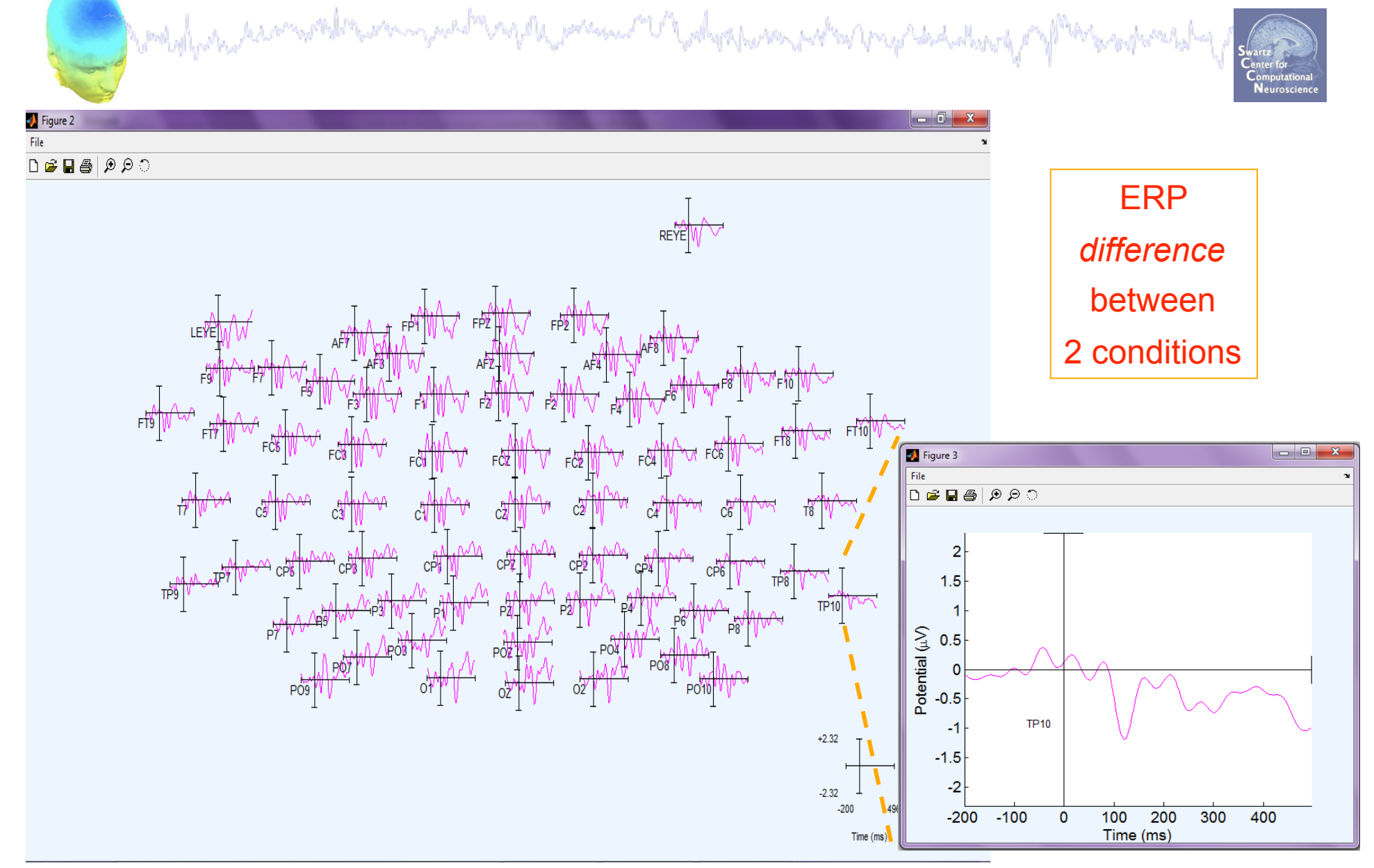

#### **Remove channel**

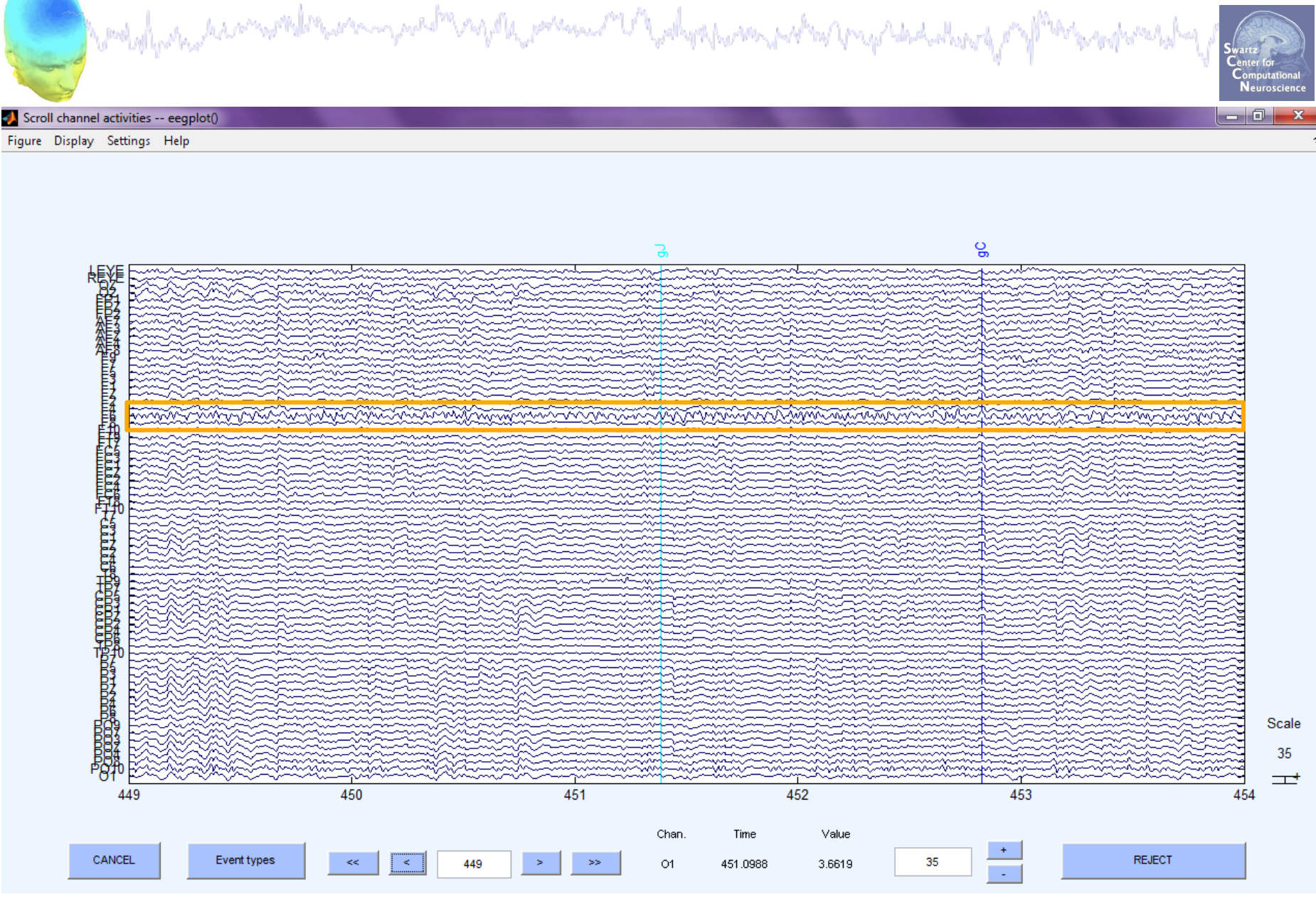

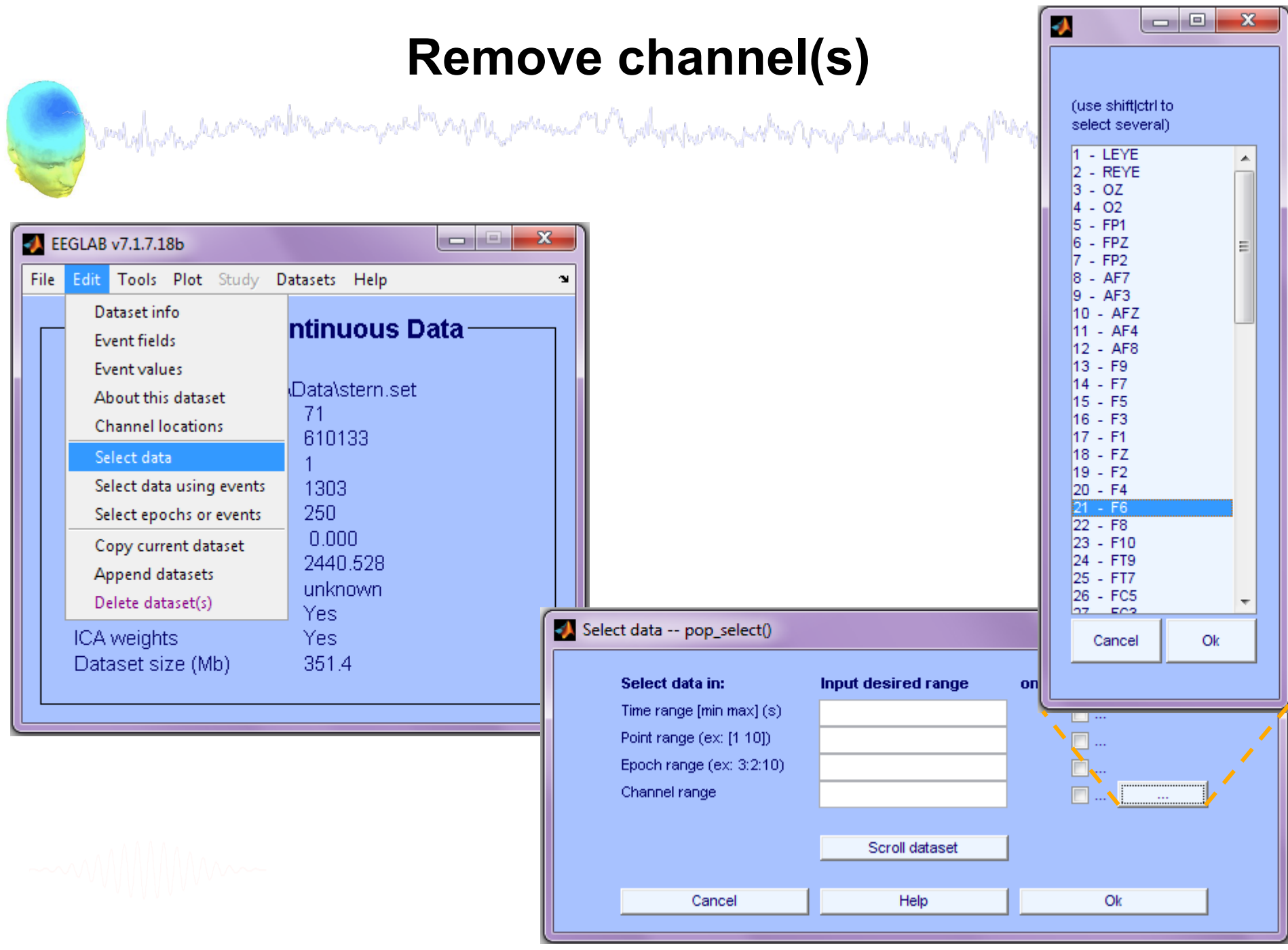

## **Removing channel(s)**

and a second and the second and the

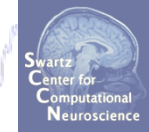

| 📣 Select data pop_select() |                     |                  |
|----------------------------|---------------------|------------------|
| Select data in:            | Input desired range | on->remove these |
| Time range [min max] (s)   |                     | <b>—</b>         |
| Point range (ex: [1 10])   |                     | <br>             |
| Epoch range (ex: 3:2:10)   |                     |                  |
| Channel range              | F6                  | V                |
|                            |                     |                  |
|                            | Scroll dataset      |                  |
|                            |                     |                  |
| Cancel                     | Help                | Ok               |
|                            |                     |                  |

| Dataset info pop_newset()                    |                                                                                 |                                     |  |  |  |  |  |
|----------------------------------------------|---------------------------------------------------------------------------------|-------------------------------------|--|--|--|--|--|
| What do you want to do with the new dataset? |                                                                                 |                                     |  |  |  |  |  |
| Name it:                                     | Name it: Sternberg Continuous Data - F6                                         |                                     |  |  |  |  |  |
| 📄 Save it as file:                           |                                                                                 | Browse                              |  |  |  |  |  |
| What do you want to do wi                    | i <b>th the old dataset (not modified</b><br>(set=yes; unset=create a new datas | <b>t since last saved)?</b><br>set) |  |  |  |  |  |
| Cancel                                       | Help                                                                            | Ok                                  |  |  |  |  |  |

#### **Channel removed**

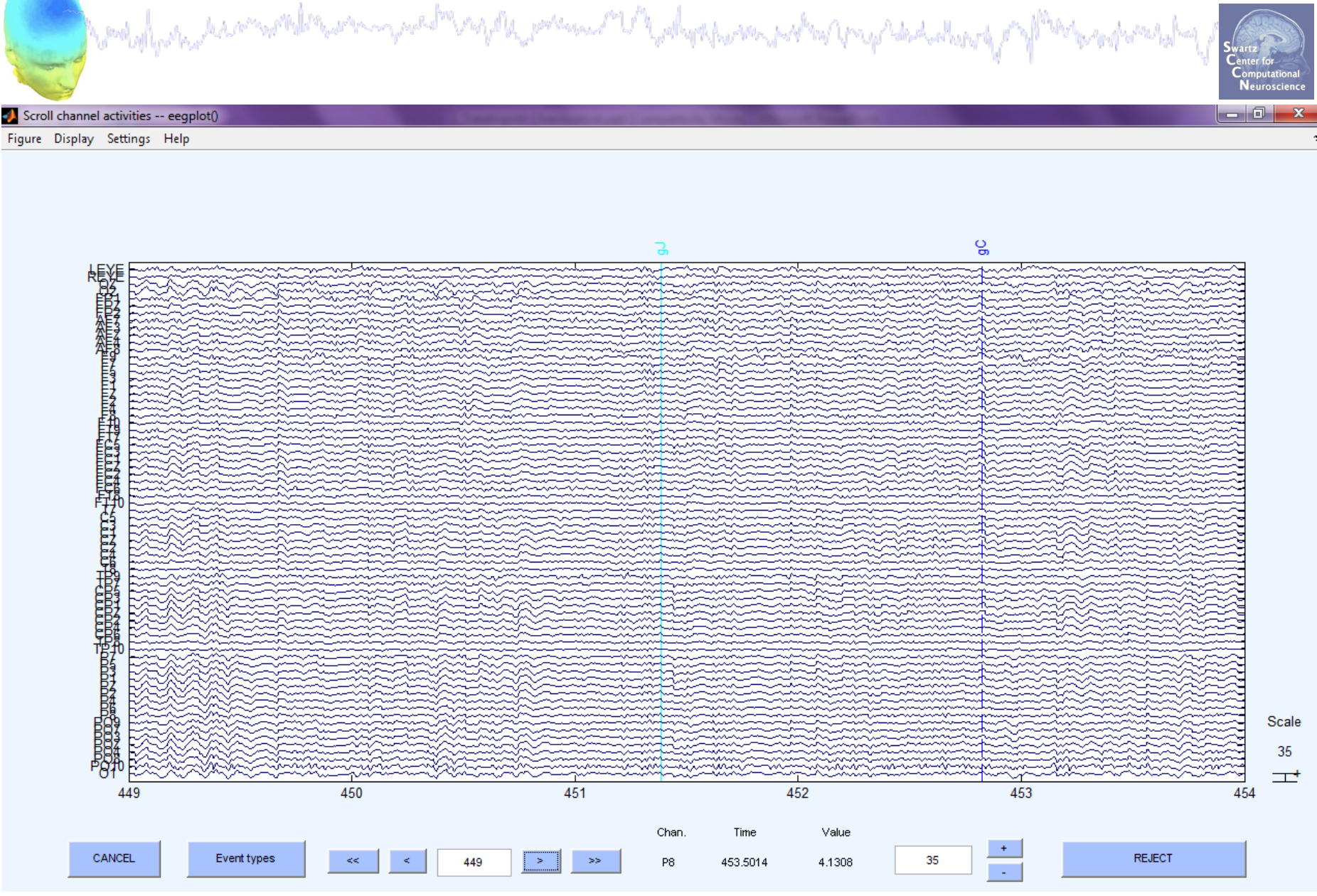

#### Interpolate bad channel

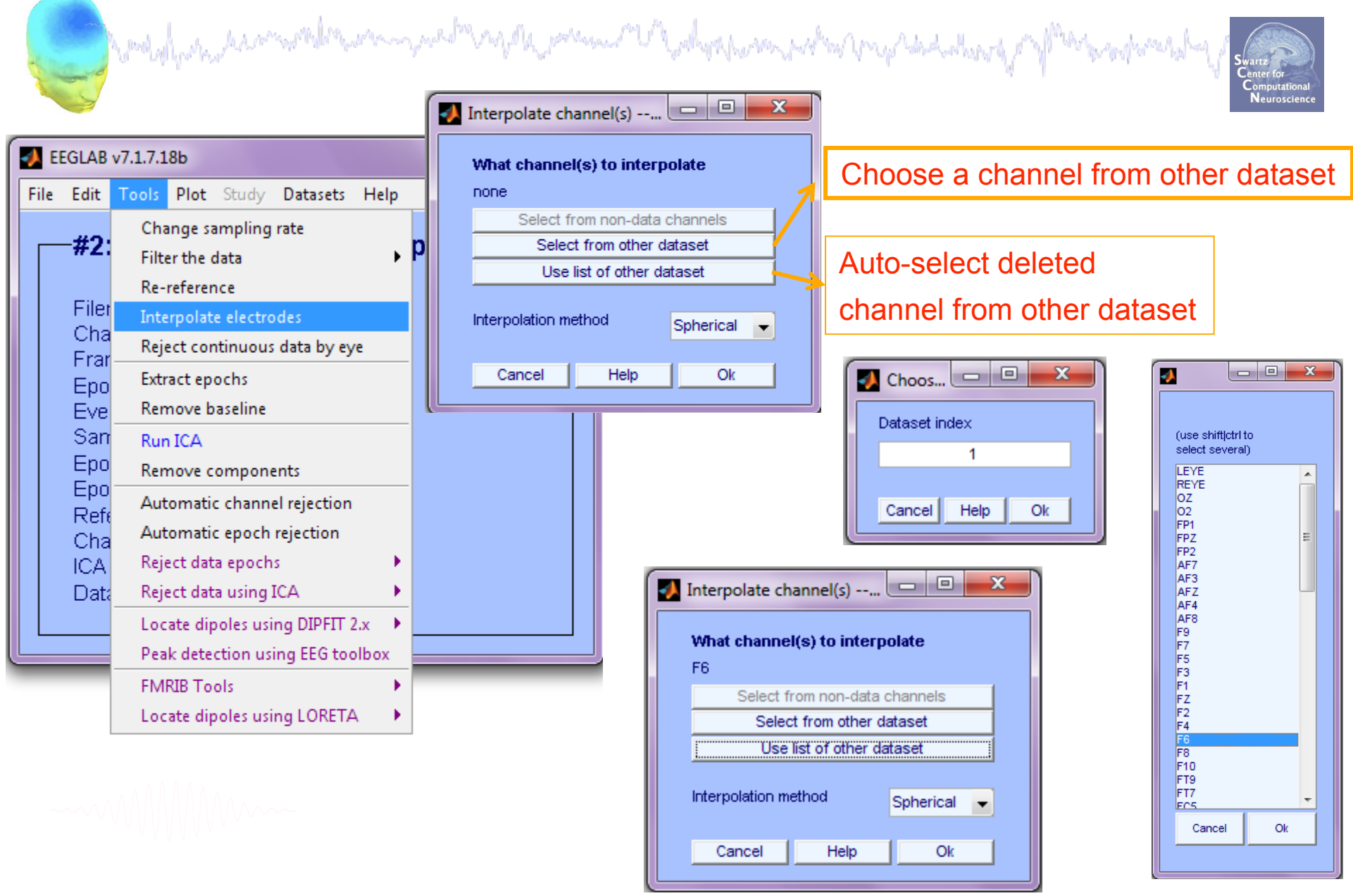

#### **Interpolated channel**

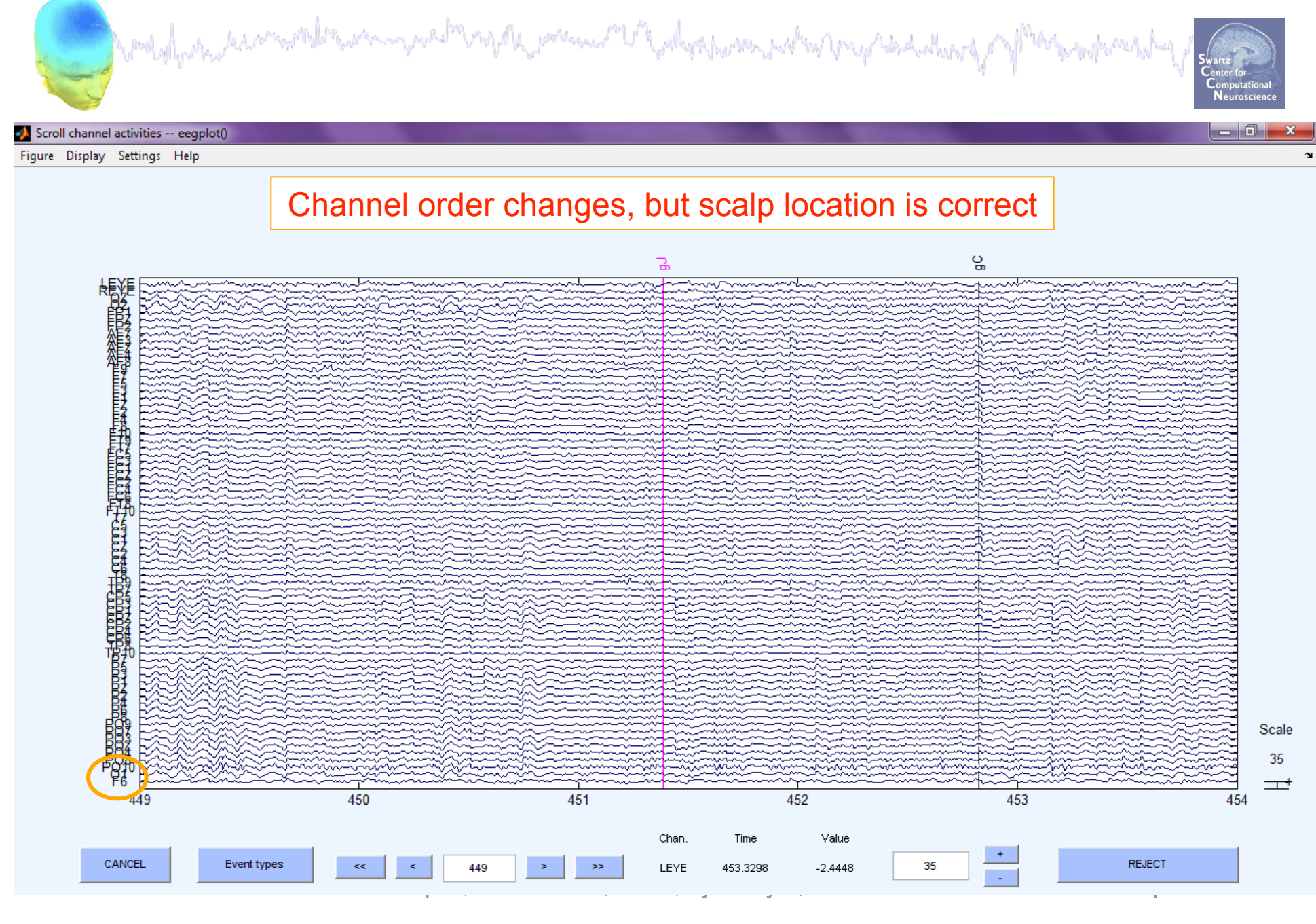

#### Exercise

der her and the second of the second of the

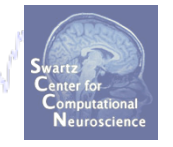

- ALL
  - -Load stern.set

-Do not save your changes under the same filename!

#### Novice

- -Re-reference the data to Cz.
- -Scroll data and explore plotting options under 'Settings'.

#### Intermediate

- -Review events in Edit->Event values, rename an event in Select epochs/events.
- -Remove a channel and then replace it by interpolation.
- Advanced

-Epoch the data on Memorize and Ignore letters separately, then use pop\_comperp to compare ERPs between conditions. -Explore other menu options.